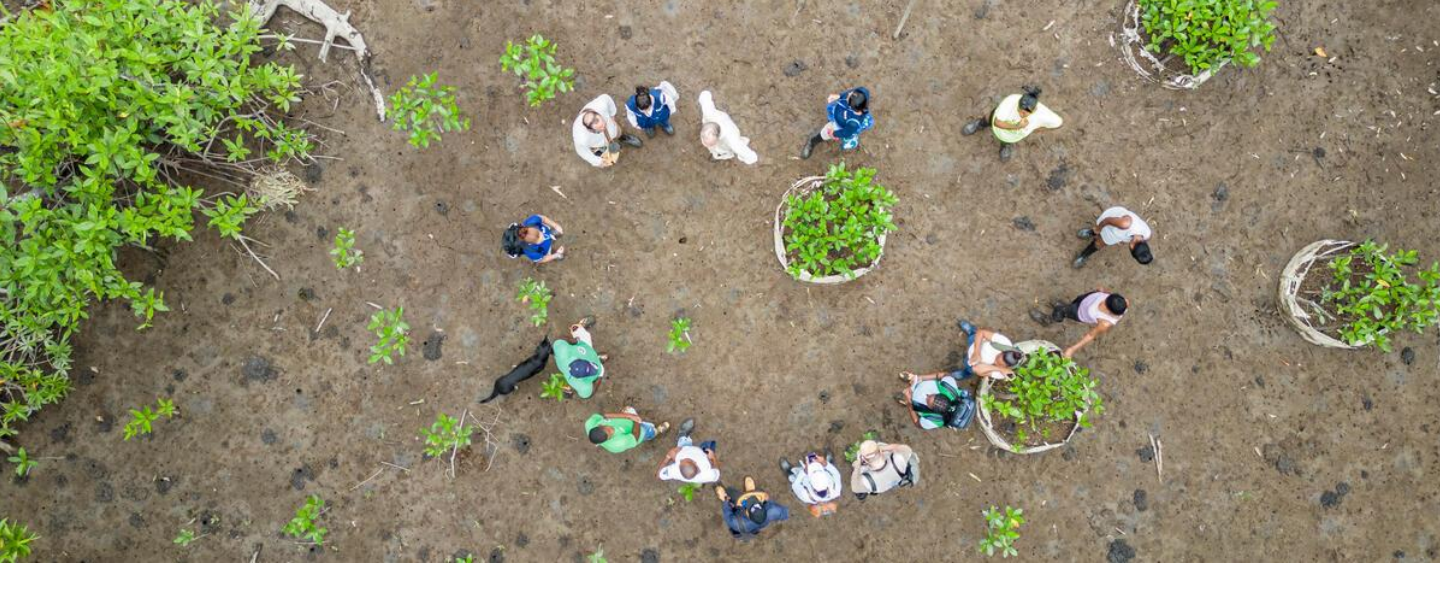

# SUPPLIER'S GUIDE TO THE Smartsourcing platform

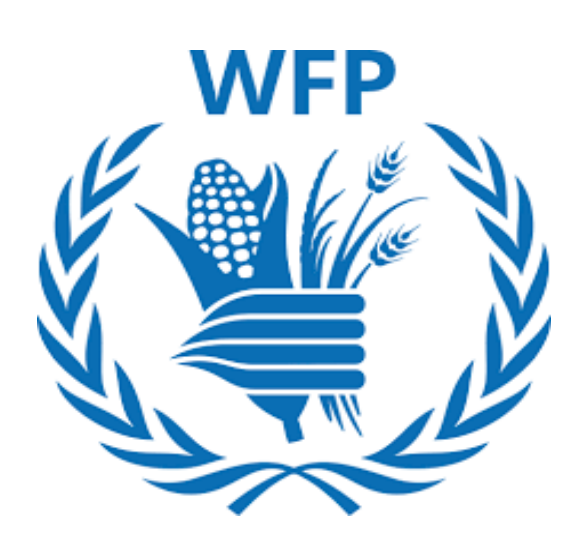

## Suppliers with no Coupa Supplier Portal (CSP)\* registration

\*It is NOT mandatory to have a CSP account to do business with WFP

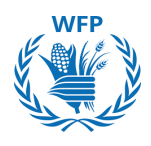

## What is new in the <u>Version 4</u> of the Supplier Guide?

New functionality to respond to Goods & Services Mini-bid events

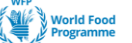

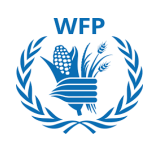

## What is the object of this Guide?

This guide is designed to assist you in adopting the new processes that WFP is implementing as part of the transformation of our Procurement practice. It aims to enhance our collaboration by providing a step-by-step to using the new **SmartSourcing Platform** based on Coupa software.

## How will it help you?

The guide details how to use the **SmartSourcing Platform** presenting written instructions, complemented with visual aids, and highlights attention points to simplified the use of the new system

## How should it be used?

The document is organized into the major processes of the Sourcing to Procure workflow where you will interact with us.

Please store this guide and share it with the relevant contacts in your organization who will be using the system, so they can refer to it whenever necessary.

Use the table of contents to quickly navigate to the section of your interest.

## What processes are covered in the guide?

- Onboarding
- Tendering
- Contracting
- Purchase Ordering
- Catalog creation (Content enablement)

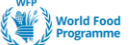

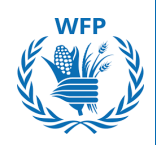

## What is the Coupa Supplier Portal (CSP)

If you are using this guide, you have decided not to register in the CSP, however, we would like to explain what the platform is and its benefits for you to make an informed choice.

The CSP is a **free Web-based tool** for suppliers that offers 4 main advantages:

- 1. Manage the onboarding process in a user-friendly way with WFP. Less administrative interactions without added value
- 2. Create catalogs for Goods & Services categories simplifying the purchasing of such items
- 3. Manage information about your company profile in a centralized and collaborative way ensuring your compliance with WFP requirements
- 4. Expansion of your customer base beyond WFP thanks to the creation of a public profile, and right to participate in public sourcing events from potential customers worldwide

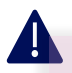

## NOTE(S):

- 1. It is NOT mandatory to have a CSP account to do business with WFP
- 2. If you decide to register in the CSP, the processes supported are onboarding and catalog creation. Tendering and contract management will remain outside the CSP
- 3. If during the onboarding process one of your forms is rejected by WFP, you will be required to register in the CSP for the system to allow you to resubmit the form

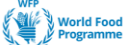

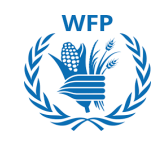

## Content

| CHAPTER                                                                                      | PAGE |
|----------------------------------------------------------------------------------------------|------|
| <u>1. Onboarding questionnaires and data update</u>                                          | 5    |
| <u>1.1. New supplier onboarding process at WFP</u>                                           | 6    |
| <u>1.2. Data update &amp; maintenance</u>                                                    | 14   |
| 2. Collaboration with WFP for tendering                                                      | 16   |
| 2.1.Suppliers participation and response to WFP<br>tender - Focus on Goods & Service tenders | 17   |
| <u>2.2. Suppliers participation and response to WFP</u><br>tender - Focus on Food tenders    | 28   |
| 3. Collaboration with WFP for contracting                                                    | 43   |
| 3.1. Contract reviewing                                                                      | 44   |
| 3.2. Contract signature                                                                      | 48   |
| 4. Collaboration with WFP for ordering                                                       | 54   |
| 4.1. PO access and acknowledgement                                                           | 55   |
| 5. Collaboration with WFP for content enablement                                             | 56   |
| 5.1. Internal catalog data preparation                                                       | 57   |
| 5.2. Punchout catalog data preparation                                                       | 59   |

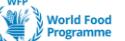

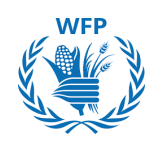

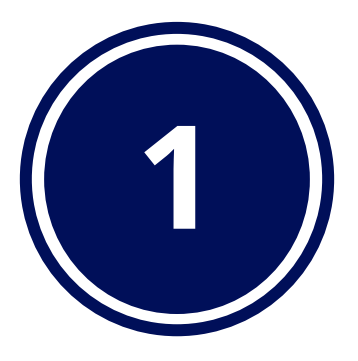

# Onboarding and Data updates

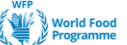

## 1. Onboarding Questionnaires And Supplier's Data Update

## **1.1. New supplier onboarding process at WFP**

The onboarding process is comprised of 4 stages. Each stage requires you to complete a questionnaire. If approved, you'll move into the next stage and a new questionnaire will be sent for your completion, this sequence will be repeated until all stages have been cleared. WFP will communicate with you throughout this process

These are the **four (4) questionnaires** you will be required to complete:

## 1. Basic Information Questionnaire:

- Supplier name
- Default commodity
- Primary Contact
- International Tax ID (optional)
- Vendor Category
- UNGM Registration Number (UN- Global MarketPlace) "If Applicable"

## 2. Pre-Qualification Questionnaire:

- Legal Registered and trading/business Name
- Parent Company name
- Year and Certificate of Incorporation
- Business Type
- Women Ownership
- UNGM Level 1 Registration Number "If Applicable"
- Financial Reports
- ESG Questionnaire / Disability Inclusion Questionnaire
- Declaration of Honor

## 3. Qualification questionnaire:

- Commodity-specific questionnaire (WFP will assign a default commodity to you)
- Supporting documents
- 4. Bank / payment data questionnaire:
- Payment details method
- Bank Account
- Intermediary bank account

As standard procedure the qualification process will be done for only 1 commodity.

NOTE(S):

Please contact <u>wfpsuppliers.srm@wfp.org</u>, in case you desire to be qualified for multiple commodities

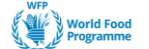

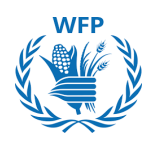

## 1.1.1. Basic Information Questionnaire

Once WFP's SRM Unit starts the onboarding process, you will receive an automatic email requesting you to fill in a basic information questionnaire with some fields that were pre-populated by WFP based on the information provided in your email request.

You can start the process by either clicking **A. "Join and Respond" or B.** "**Respond without Joining**" in the email.

| NOTE(S):                                                                                                    |
|----------------------------------------------------------------------------------------------------|
| Requests will come from the sender Coupa Supplier Portal<br><u>do_not_reply@supplier.coupahost.com</u> with the subject: Profile<br>Information Request. |
| Thenk you and kind records                                                                                                    |

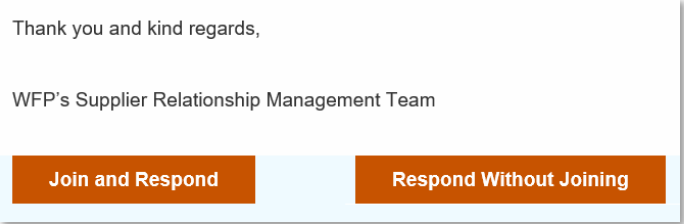

**A.** The email will lead you to the Coupa Supplier Portal (CSP) where you can create an account and manage the activities there. Refer to the *Supplier's Guide to SmartSourcing Platform Coupa Supplier Portal (CSP) Version* if you prefer this method

**B.** You don't need to set up an account. You will be directed to the onboarding form.

When forms are not filled out in a timely manner, you will receive notification emails with "action required" messages.

Some fields are pre-populated if you provided the UNGM number in the *Internal New Supplier Request Form* sent to a WFP before this onboarding process.

Please note that for some of the vendor categories, Level 1 registration at United Nations Global Marketplace (UNGM) is mandatory. Please access UNGM through this link https://www.ungm.org and register your company at Level 1.

To guide you during the UNGM registration process, please access UNGM help centre in this link https://help.ungm.org.

## A

## NOTE(S):

If during the onboarding process one of your forms is rejected by WFP, you will be required to register in the CSP for the system to allow you to resubmit the form

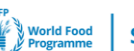

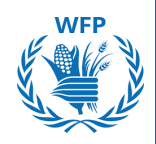

If you provide the UNGM number in the basic information questionnaire, some fields will be pre-populated and auto-approved thanks to a UNGM Integration.

If the UNGM number is not correct, the form will be sent back to you and if you want to proceed with the onboarding, you must provide the correct UNGM number or leave the field « UNGM number » empty. The UNGM automatic message will be visible in the *Comment section*. You must register in CSP to resubmit the information.

If you do not provide the UNGM number, the information will not be prepopulated from the UNGM Integration. You will need to fill it out manually.

Please see the table of information collected through UNGM Integration:

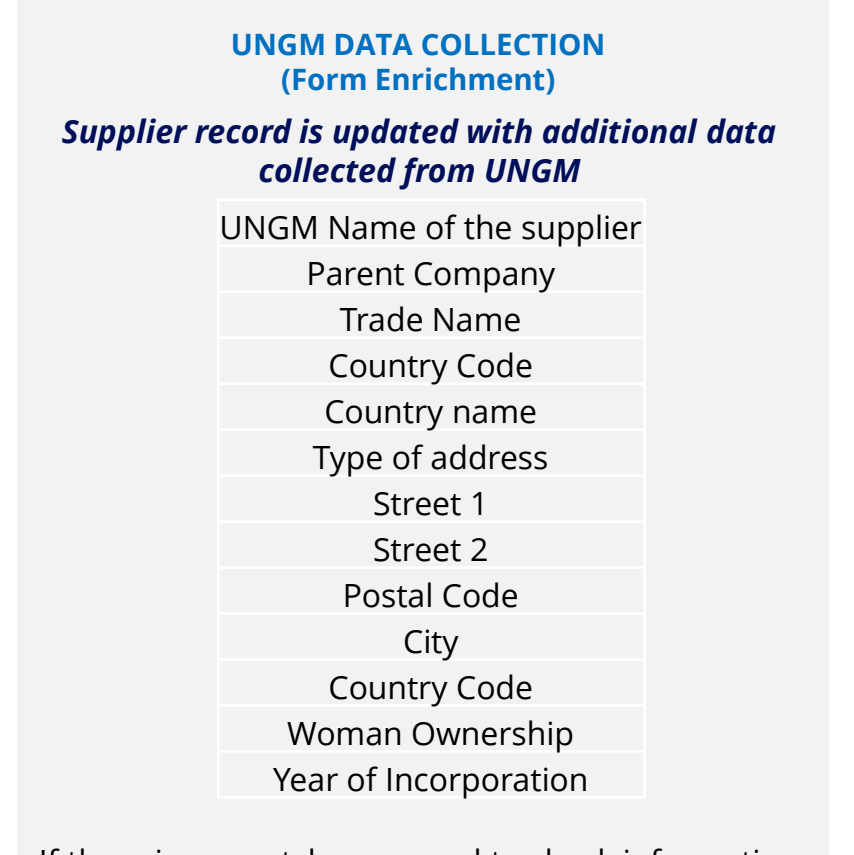

If there is no match, you need to check information and resubmit or remove UNGM number if optional.

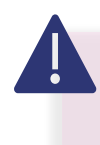

## NOTE(S):

Please ensure that your data in UNGM are up-to-date (inc. Parent company, postal address, Women ownership, Year of incorporation)

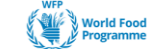

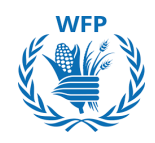

## Some fields explained:

→ Primary Contact Email Address: generic email address to be provided

|   | Primary Contact                                                                       |                                                              |
|---|---------------------------------------------------------------------------------------|--------------------------------------------------------------|
|   | Contact Purpose<br>Sourcing X                                                         | Contact purpose                                              |
|   | Please select the supplier's contact type, if available +First name                   | "Sourcing" for                                               |
|   |                                                                                       | lendering events                                             |
|   | • Surname                                                                             |                                                              |
|   | Titie                                                                                 |                                                              |
|   | ■ Str.Mat.dDr. ■ Email address                                                        |                                                              |
|   | •                                                                                     |                                                              |
|   | Work Phone US/Canada                                                                  |                                                              |
|   | Mobile Phone US/Canada                                                                |                                                              |
|   |                                                                                       |                                                              |
| Λ |                                                                                       |                                                              |
|   |                                                                                       |                                                              |
|   | NOTE(S):<br>Provide a generic email address*<br>section, to WFP (with multiple access | <b>in the Primary Contact</b><br>es from your organization). |
|   |                                                                                       |                                                              |

\*A generic email address is needed to ensure multiple individuals within the organization can access communications from WFP

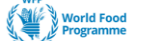

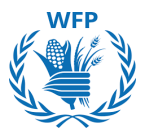

→Phone numbers: US/Canada appear as default. Select "Other" if not based in those countries.

In the "Country/Region" field, enter the numbers of your country code **without the "+" sign.** The rest of the phone number can be entered either in the "Area/City" box <u>or</u> by entering digits in each individual field.

| Other      | ~   | 33             | 666667777 |         |                      |
|------------|-----|----------------|-----------|---------|----------------------|
|            |     | Country/Region | Area/City | Local   | Extension (optional) |
|            |     | ,,             |           |         |                      |
| Aobile Pho | ne  |                |           |         |                      |
| 1obile Pho | one |                |           |         |                      |
| 1obile Pho | one | 20             | 222       | 4445566 |                      |

→Comments section: At the end of each onboarding form, the Comments section is available to communicate with WFP Team in case of any questions or clarifications required before submitting the form.

Write the message attaching files or URLs if needed and click the button "**Add Comment**". The WFP Team will receive a notification and will then reply to you in the Comments section.

At any stage of the onboarding process, **you can "Decline" the onboarding**. To do this, you need to provide a comprehensive explanation in the "**Comments**" section  $\rightarrow$  "**Add Comment**" and click the button "**Decline**".

|                                                                      | Decline Save Submit for Approval |
|----------------------------------------------------------------------|----------------------------------|
| Comments                                                             | Mute Comments 🗸 🗸                |
| Enter Comment                                                        |                                  |
| Can you please clarify the Vendor Category field?<br>Add File I URL  | ĥ                                |
| Send Comment notification to a user by typing @name (ex. @JohnSmith) | Add Comment                      |

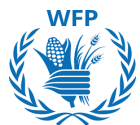

The **person answering the supplier's form** checks the box confirming they are allowed to do so and sign the form with Name and Surname.

| applicable rules and reg | ulations] and that I am officia | lly authorized to provide the information presented herein. |
|--------------------------|---------------------------------|-------------------------------------------------------------|
| * Name and Surname       |                                 | 1                                                           |

Click on the **"Submit for Approval"** button once you have filled out all the information.

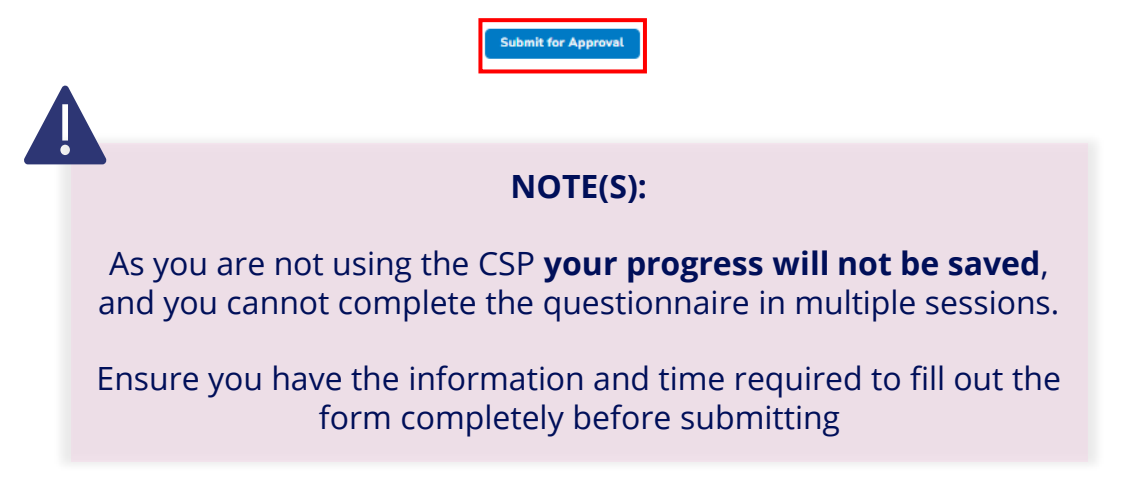

WFP will review the information you submitted. Once approved you will receive a confirmation email. Otherwise, if the form is rejected by WFP, you will receive an email explaining you the reasons for the rejection decision.

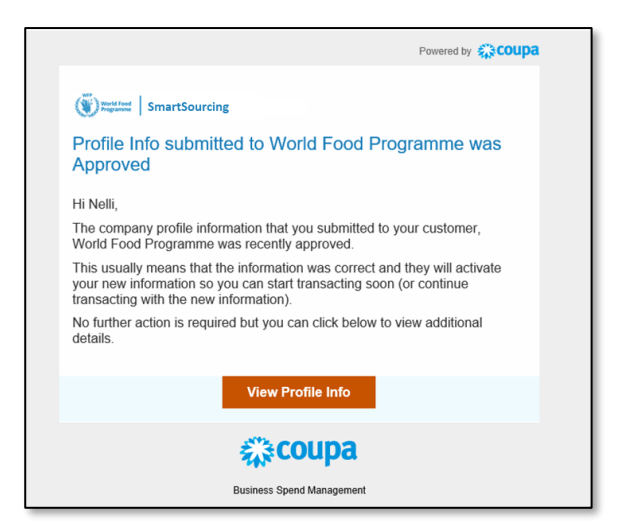

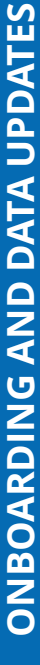

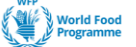

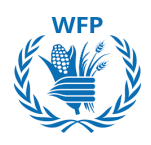

## 1.1.2 Pre-qualification Questionnaire

After approval of the Basic Information Questionnaire, you will receive the Pre-qualification questionnaire email.

You will receive an email with two buttons "Join and Respond" or "Respond Without Joining".

Click on **"Respond Without Joining"** to fill the information without registering in the CSP.

<u>N.B.</u> The Pre-qualification and Qualification questionnaires fields depend on the Vendor Category and Default Commodity.

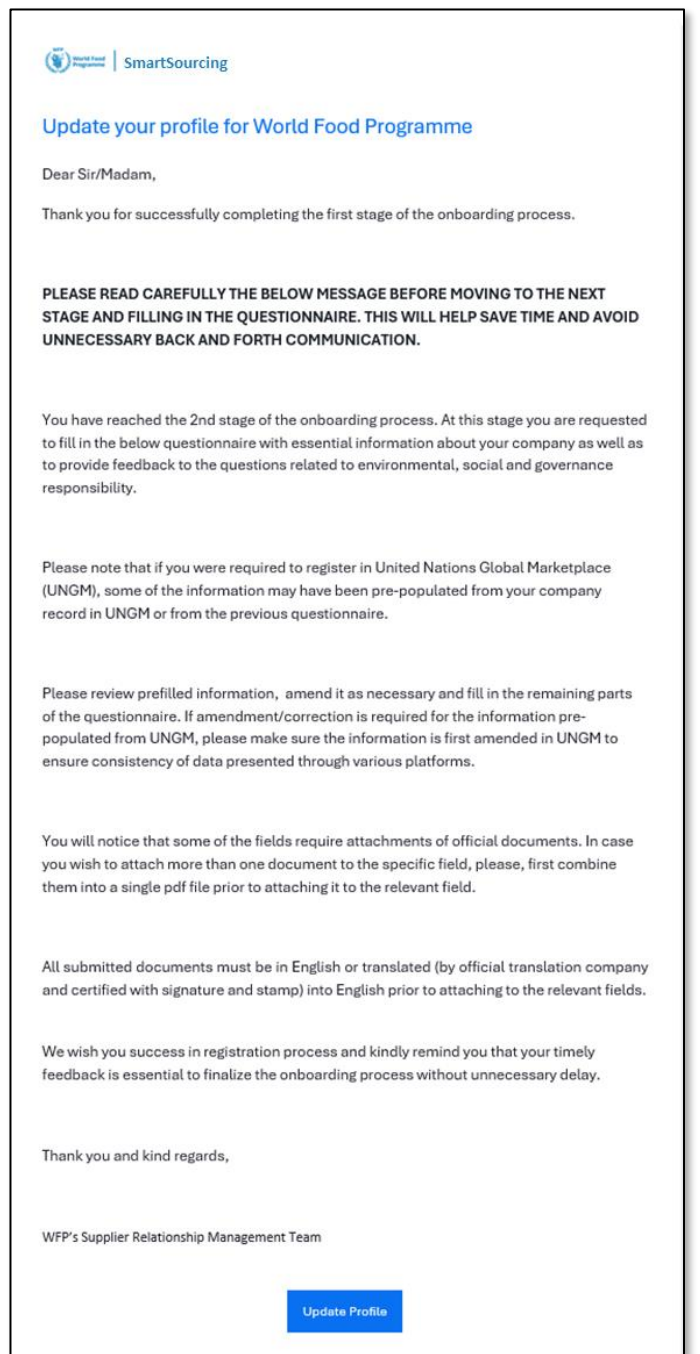

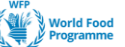

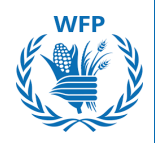

Fill in the new form.

Note that some of the information can be pre-populated from different sources:

- Information provided in the previous questionnaires
- UNGM Platform if you have provided UNGM Number in the previous form

## Review all the fields to make sure the information is accurate.

## 1.1.3 Qualification Questionnaire

Once the pre-qualification questionnaire is filled out, you will receive an email notification that the information was approved followed by an email inviting you to complete the **Qualification Questionnaire**.

Click on "**Respond Without Joining**" to continue without having to register in the CSP.

Fill in the new form.

Note that some of the information can be pre-populated from information provided in the previous questionnaires

Review all the fields to make sure the information is accurate.

The qualification questionnaire applies only to Food Suppliers

## 1.1.4 Banking / Payment Data Form

Once the qualification questionnaire is finalized, the Payment Details Form will be sent. Access the form using "**Respond without Joining**".

You will see in the form some information pre-populated by previous forms. On top of that information, you will be requested to provide banking information.

Once the information is submitted and approved by WFP you will receive two confirmation emails:

- The Supplier is registered in WFP's ERP system
- The Supplier is registered in one of the Rosters

The Banking / Payment Data Form applies to all Food suppliers, and only G&S Suppliers that have been awarded a tender

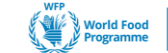

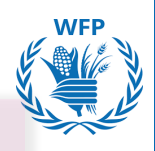

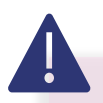

## NOTE(S): Applicable to all questionnaires and forms:

- In case you wish to attach more than one document to the specific field, these need to be combined into a single ZIP file.\*
- All documents must be submitted in English or translated (by an official translation company with a signature and stamp) into English prior to attaching them.

## 1.1.5 Additional Commodities Registration

If you want to be registered for more than one commodity (Up to 2 additional commodities are possible), please send a request to <u>wfpsuppliers.srm@wfp.org</u>

The Supplier Relationship Management Team will send you another Qualification Questionnaire, fill it in following the instructions in section 1.1.3.

Use the "**Respond Without Joining**" button.

Once you submit it, you will receive an email notification informing you of its approval or rejection by the WFP's SRM Unit.

## **1.2. Supplier Data Update & Maintenance**

To update data for one of the following reasons (or any other reason), please send an email request to <u>wfpsuppliers.srm@wfp.org</u> to receive an Information update form:

- New Manufacturer
- New Commodity
- Certificate Update\*:
  - Certificates for Inspection companies
  - Food Supplier Certificate
  - ESG Certificates
- Any General Information change:
  - Legal Name change
  - Legal Address Change
  - Primary Contact Information Change
  - Bank details change

\*WFP tracks the expiration date of the certificates, so 30 days prior the expiration day of your certificate, an automatic reminder to update your certificate will be sent from WFP's side. Please contact WFP SRM Unit if the certificate still needs to be changed.

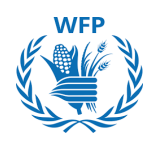

You will receive an email to update the information.

If any documentation is required, **do not remove the previous documents.** Keep the original file and upload the new one, so WFP can keep track of the documents provided by you.

## NOTE(S):\$

- In case of changes in your organization, please inform WFP by contacting <u>wfpsuppliers.srm@wfp.org</u>
- Provide a **generic email address\*** to WFP (accessible by multiple users within your organization) in the Primary Contact details.

Fill in the form and submit for approval.

Once the information provided is reviewed and validated by WFP, you will receive a confirmation email.

WFP will provide comments in the *Comment Section* in case of missing information. You will be notified so you can reply and attach additional documents in the comment section if required.

NOTE(S):

Please keep the original document and upload a new requested one, so WFP can keep track on the documents provided by you.

\*A generic email address is needed to ensure multiple individuals within the organization can access communications from WFP

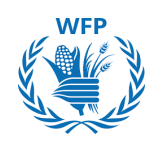

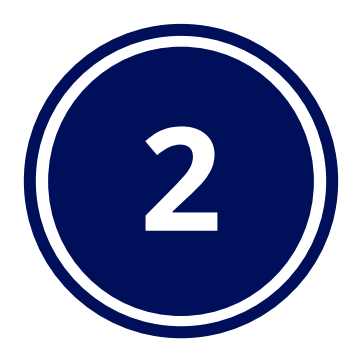

# Collaboration with WFP for tendering

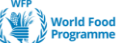

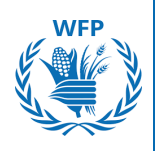

## **Collaboration with WFP for tendering**

## Key functionalities in the solution

WFP will conduct its tenders through the *SmartSourcing platform* powered by Coupa. The platform is designed to enhance your experience and streamline participation in sourcing events.

These features facilitate effective communication, simplified event management, and seamless interaction with the procurement team. Below is an overview of the **main functionalities available to suppliers**:

## A. Notifications received by Supplier

- **Sourcing Event Invitation:** Receive e-mail event invitations and click the event link
- Event Revision: Sourcing Event has been changed (event revision)
- **Message notification:** New message received for the event (when buyer sends message to supplier via Instant Messages)
- **Response submission reminder:** Event # ends in less than 1 day (if supplier has not provided any response)

## **B. View event details**

- Review and accept the terms and conditions
- See Event Information and Bidding Rules
- See Attachments
- See Event **Timeline**

## **C. Review Information**

- Review your **company info** and upload a logo
- Review event Attachments and add responses

## D. Interact with WFP

- Review and **Respond to event needs**
- Submit quotes for items, services and lots
- Use the Message board to ask questions

## E. Formulate a proposal

• Make **bids and view the bidding event** for events with competitive bidding (reverse auction event types)

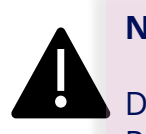

## NOTE(S):

Do not confound the **SmartSourcing Platform** with the Coupa Supplier Portal (CSP)

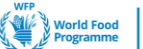

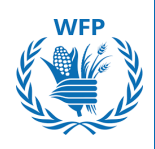

## 2. Collaboration with WFP For tendering

# 2.1. Suppliers Participation and response to WFP tender (Focus on Goods & Service tenders)

## Invitation to participate

Once WFP launches a tendering event for G&S and selects you as a potential supplier, you will receive an e-mail that allows you to either participate, decline or view the event.

#### NOTE(S):

Requests will come from the sender *Coupa Sourcing Notifications* <u>sourcing@wfpsmartsourcing.coupahost.com</u> with the subject: World Food Programme Sourcing Event + [Name of the event]

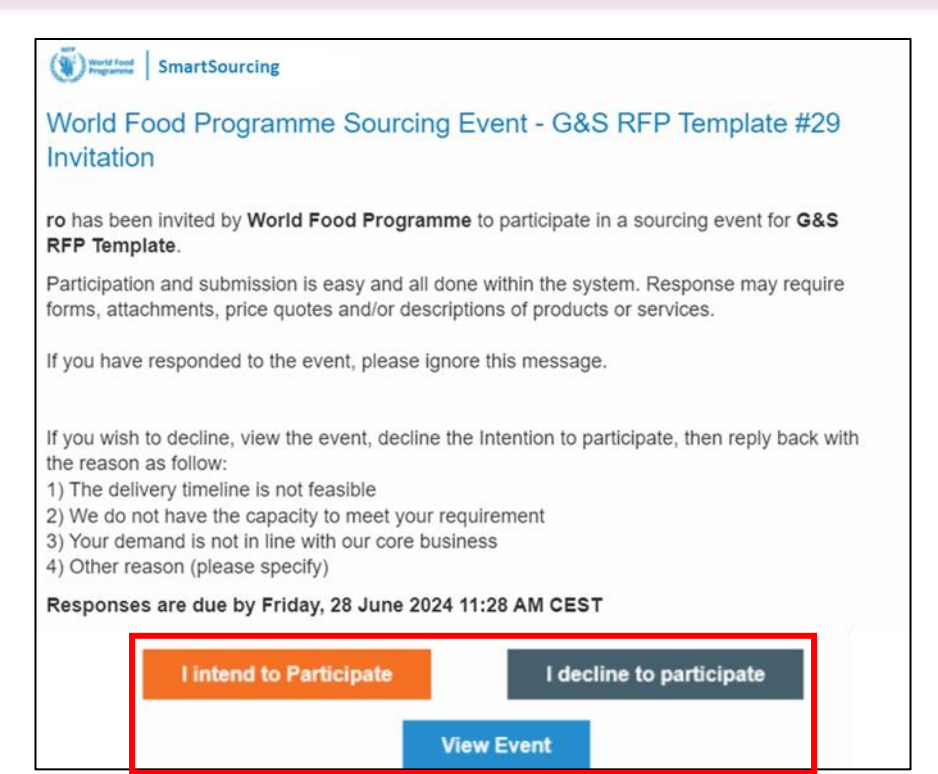

## NOTE(S):

- Only 1 contact (i.e. 1 email address) can be used for you to receive the tenders. Use a generic email address\* that multiple employees have access to communicate with WFP
- In case of changes in your organization, please **ensure to inform WFP about the new Email address to be used for tendering process**.
- Please contact: <u>wfpsuppliers.srm@wfp.org</u> to provide a new email address / generic email address

\*A generic email address is needed to ensure multiple individuals within the organization can access communications from WFP 19

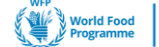

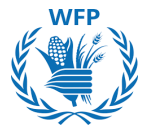

If it is first time you are receiving an invitation from WFP SmartSourcing platform, you will receive an email asking you to set up a password to be able to participate in the tender. Your username will be provided in the email.

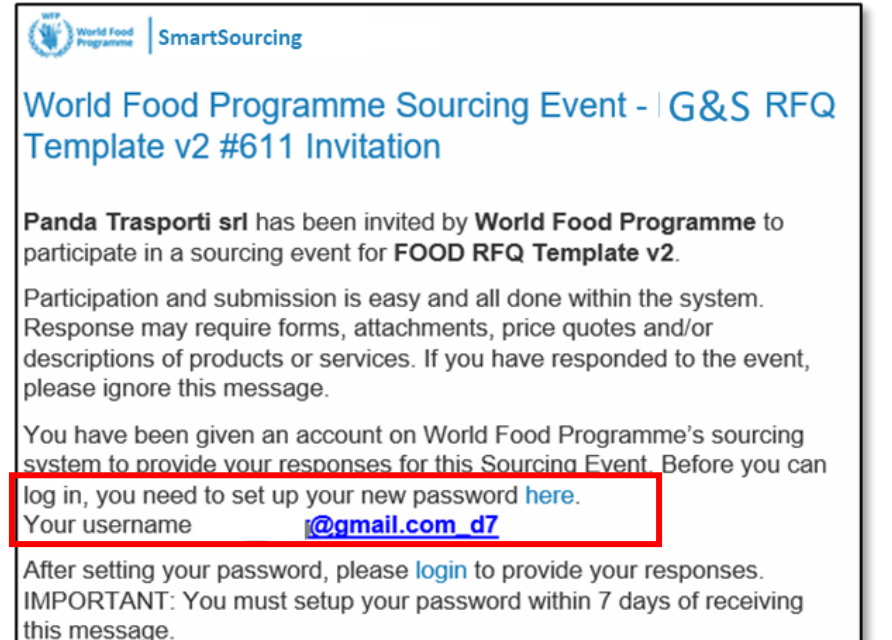

## Set up the password. Click **Change Password.**

| Welcome to Coupa!                                                                                                    |                   |
|----------------------------------------------------------------------------------------------------|-------------------|
| Please enter your desired password, then reenter it for verification.<br>Your password must be at least 8 characters. Your password must contain both letters and numbers. It cannot be the same as your | last 3 passwords. |
| Password Confirmation 20                                                                                                    |                   |
|                                                                                                    | Change Password   |

Now, you can login into the tool to see the tender. Enter **Username** provided in the email and **Password**.

| World Food Programme SmartSourcing    | Δ                                                                                                    |
|---------------------------------------|----------------------------------------------------------------------------------------------------|
| World Food Programme                  | NOTE(S):                                                                                                    |
| Sign In<br>Username or Email Address  | In case you need to transfer the tender<br>to another colleague, you need to share<br>both:<br>1. Invitation link <b>and</b> |
| Password Forgot username or password? | 2. Login credentials<br>They will have access to the tender to<br>respond                                                    |
| Sign In                               |                                                                                                    |

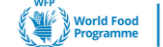

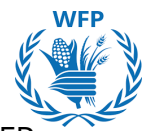

The SmartSourcing platform allows you to manage all the events WFP invites you to. You can review:

- Start date: Opening date
- End date: Limit day to submit responses
- Status: Stage of the event
  - Prod: Still accepting responses
  - Sealed: Responses are no longer accepted, but WFP has not yet opened the responses
  - Completed: WFP has opened the responses
  - Evaluation pending: WFP has opened the responses but has not finalized the evaluation
  - Evaluation completed: WFP has finalized the evaluation
- Type: Type of tender: RFP, RFQ or auction
- Responses: Number of responses you have submitted

## To access the event, click on the Event # in blue

| Smartsourcing                                                                                                    |
|----------------------------------------------------------------------------------------------------|
| Welcome to your Sourcing Response Portal!                                                                                                    |
| Supplier has been invited by World Food Programme to participate in a sourcing event for English auction event. Participation and submission is easy and all done within the system. Response may require forms, attachments, price quotes and/or descriptions of products or services.                                               |
| If you have responded to the event, please ignore this message.                                                                                                    |
| If you wish to decline, you can click directly on the "I decline to participate" button in this message or View Event and then select the "Intention to decline to participate"<br>option adding one of the following Reasons:<br>1) The delivery timeline is not feasible<br>2) We do not have the capacity to meet your requirement |

3) Your demand is not in line with our co

4) Other reason (please specify)

#### All Sourcing Events

|            |                                     |            |            | View All N          | - Sear  | ch 🔎      |
|------------|-------------------------------------|------------|------------|---------------------|---------|-----------|
| Event #    | Event Name                          | Start Date | End Date   | Status              | Туре    | Responses |
| 1229       | English auction event               | 15/10/2024 | 29/10/2024 | Prod                | Auction | 0         |
| 1227       | Food RFQ Template_NEW               | 15/10/2024 | 30/10/2024 | Prod                | RFQ     | 0         |
| 1205       | Sole Supplier & Lease RFQ Template  | 11/10/2024 | 26/10/2024 | Prod                | RFQ     | 0         |
| 1199       | SCENARIO 9 TEST                     | 10/10/2024 | 10/10/2024 | Evaluation complete | RFP     | 0         |
| 1184       | Training Event                      | 16/10/2024 | 17/10/2024 | Prod                | RFQ     | 0         |
| 1156       | Sole Supplier & Lease RFQ Template  | 09/10/2024 | 24/10/2024 | Prod                | RFQ     | 0         |
| 1134       | Food RFQ Event                      | 08/10/2024 | 23/10/2024 | Prod                | RFQ     | 0         |
| 1112       | FOOD RFQ Event                      | 02/10/2024 | 02/10/2024 | Evaluation pending  | RFQ     | 1         |
| 1111       | FOOD RFQ Event                      | 02/10/2024 | 02/10/2024 | Evaluation pending  | RFQ     | 1         |
| 1110       | FOOD RFQ Event                      | 02/10/2024 | 02/10/2024 | Complete            | RFQ     | 1         |
| 1109       | FOOD RFQ Event                      | 02/10/2024 | 02/10/2024 | Complete            | RFQ     | 1         |
| 1108       | FOOD RFQ Event                      | 02/10/2024 | 02/10/2024 | Complete            | RFQ     | 1         |
| 1107       | FOOD RFQ Event                      | 02/10/2024 | 02/10/2024 | Complete            | RFQ     | 1         |
| 1105       | Option 1b - Food RFQ Multiple Items | 03/10/2024 | 09/10/2024 | Sealed              | RFQ     | 0         |
| 1103       | Option 1b - Food RFQ Multiple Items | 02/10/2024 | 02/10/2024 | Complete            | RFQ     | 1         |
| Per page 1 | 5   45   90                         |            |            | Prev                | 1 2     | 3 Next    |

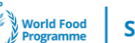

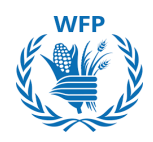

To participate in a sourcing event, as a supplier you must first review the event details. This includes checking the event information, terms and conditions, indicating the intention to participate, reviewing event information and bidding rules, examining buyer attachments, and noting the event timeline.

Once these details are reviewed, you can confirm your participation. To do so, select "**I intend**" then click "**Submit**" button

| Claim your profile to amplify trust with current and future                                                                                              | e customers. GET STARTED                                                                                   |                      |
|----------------------------------------------------------------------------------------------------|----------------------------------------------------------------------------------------------------|----------------------|
|                                                                                                    | Event Ends                                                                                                 | IN : 15<br>davs hrs  |
| Event Info                                                                                                    |                                                                                                    |                      |
| Supplier has been invited by World Food Programme to participate in a sou<br>vithin the system. Response may require forms, attachments, price quotes ar | rcing event for G&S RFP Event. Participation and submission<br>nd/or descriptions of products or services. | is easy and all done |
| 💭 Do you intend to participate in thi                                                                                                    | is event?                                                                                                  |                      |
| Indicate your intent to participate. Buyer will be notified of your intent.                                                                              |                                                                                                    |                      |
| Do you intend to participate? I intend                                                                                                    | ← Submit                                                                                                   |                      |
|                                                                                                    |                                                                                                    |                      |
| 🖉 Event documents                                                                                                    |                                                                                                    |                      |
| Document set                                                                                                    | Do you accept these Terms and Conditions?                                                                  |                      |
| Terms_of_Agreement_(sample).pdf                                                                                                    | ⊖ Yes                                                                                                    |                      |
|                                                                                                    | O No                                                                                                    |                      |
|                                                                                                    |                                                                                                    | Send to Event Owner  |
| 🔅 Event Information & Bidding Rules                                                                                                    | 🔅 Buyer Attachments                                                                                        |                      |
| Event will and at the Event End Time                                                                                                    | None                                                                                                    |                      |
| Lvent will end at the Lvent Lind Time.                                                                                                    |                                                                                                    |                      |
| Responses are sealed until event closes                                                                                                    |                                                                                                    |                      |
| Buyer may choose to award individual line items                                                                                                    |                                                                                                    |                      |
|                                                                                                    |                                                                                                    |                      |
| 📸 Timeline                                                                                                    |                                                                                                    |                      |
| Event Start                                                                                                    | Event End                                                                                                  |                      |
| (Start time may change based on approvals)                                                                                                    | 26 (End time may change based on approvals)                                                                |                      |
| 10:07 сет<br>14d : 17h : 0min                                                                                                    | 03:07 CET<br>00:00                                                                                         |                      |
|                                                                                                    |                                                                                                    |                      |
|                                                                                                    |                                                                                                    |                      |
|                                                                                                    |                                                                                                    | Enter Response       |
|                                                                                                    |                                                                                                    |                      |
|                                                                                                    | NOTE(S).                                                                                                   |                      |
| N<br>Upon confirmation of the "intention t                                                                                                    | <b>NOTE(S):</b><br>to participate in the event". WFP                                                       | will be              |

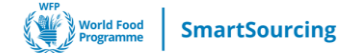

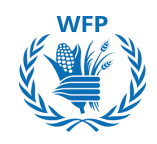

If you wish to decline participation to the event, you can update your intention to participate by selecting "I decline". Alternatively, you can click "I decline to participate" in the invitation email, and it will be automatically reflected in the Event Info. Provide a reason for declining then click "Submit".

A green banner will appear saying "You have declined to participate in the event. Buyer will be notified", and you can no longer participate in the event.

| 💭 Do you intend to                                                                                                    | o participate in this event?                                                                                                    |                                              |
|----------------------------------------------------------------------------------------------------|----------------------------------------------------------------------------------------------------|----------------------------------------------|
| ndicate your intent to participate. Buyer wi                                                                                                    | vill be notified of your intent.                                                                                                    |                                              |
| Do you intend to participate?                                                                                                    | I decline 🗸                                                                                                    |                                              |
| * Reason                                                                                                    | We do not have the capacity to meet your requirement                                                                                                    |                                              |
| 🖉 Event document                                                                                                    | Submit                                                                                                    |                                              |
| ocument set                                                                                                    | Do you accept these Terms and Conditions?                                                                                                    | ?                                            |
| erms_of_Agreement_(sample).pdf                                                                                                    | ⊖ Yes<br>⊖ No                                                                                                    |                                              |
| G&S RFP Even                                                                                                    | nt - Event #978 Active                                                                                                    | vent Own                                     |
| Claim your profile to                                                                                                    | o amplify trust with current and future customers.                                                                                                    |                                              |
|                                                                                                    |                                                                                                    |                                              |
| You have decline                                                                                                    | ed to participate in the event. Buyer will be notified.                                                                                                    | lays hrs                                     |
| You have decline<br>Event Info<br>Supplier has been invited by V<br>within the system. Response m                                                       | ed to participate in the event. Buyer will be notified. Event Ends World Food Programme to participate in a sourcing event for G&S RFP Event. Participation and submission is easy nay require forms, attachments, price quotes and/or descriptions of products or services.                                                                                                    | iays hrs                                     |
| You have decline<br>Event Info<br>Supplier has been invited by V<br>within the system. Response m<br>If you have responded to the en-                   | ed to participate in the event. Buyer will be notified. Event Ends<br>World Food Programme to participate in a sourcing event for G&S RFP Event. Participation and submission is easy<br>may require forms, attachments, price quotes and/or descriptions of products or services.                                                                                                    | lays hrs                                     |
| You have decline<br>Event Info<br>Supplier has been invited by W<br>within the system. Response m<br>If you have responded to the event<br>You declined | ed to participate in the event. Buyer will be notified.<br>Event Ends<br>World Food Programme to participate in a sourcing event for G&S RFP Event. Participation and submission is easy<br>may require forms, attachments, price quotes and/or descriptions of products or services.<br>Event, please ignore this message.<br>To participate in this event                                                                                                    | y and all done                               |
| You have decline                                                                                                    | ed to participate in the event. Buyer will be notified.<br>World Food Programme to participate in a sourcing event for G&S RFP Event. Participation and submission is easy<br>may require forms, attachments, price quotes and/or descriptions of products or services.<br>avent, please ignore this message.<br>to participate in this event<br>this event on Wednesday, 11 September 2024 11:25 AM CEST. You cannot continue with this event.<br>verse your decline for this event. If you wish to participate again, please contact the buyer from World Food Programm | ays hrs<br>r and all done<br>me to request a |

#### NOTE(S):

- In case you decline to participate, no access will be granted to the event content, and you will
  not be able to participate anymore in the tender. You will no longer receive notifications or
  emails related to the tender.
- Upon declining the "intention to participate in the event", WFP will be notified via email
- If you wish to participate in the tender after declining, you should contact WFP to revert your decision.

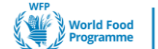

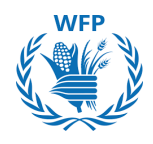

#### **Review and Accept the Event Documents.**

Review Terms & Conditions and any other pre-requisite documents to be able to participate in the event. . If you agree with them tick "**Yes**" and click on **"Send to Event Owner**".

Click on "Enter Response" to access the event details and submit a response.

To reject the documents, tick "**No**" then provide a reason for rejection.

| 🛫 Event documents                                                                                                    |                                                                                                    |
|----------------------------------------------------------------------------------------------------|----------------------------------------------------------------------------------------------------|
|                                                                                                    |                                                                                                    |
| Document set<br>Terms_of_Agreement_(sample).pdf                                                                                                 | Do you accept these Terms and Conditions? <ul> <li>Yes</li> <li>No</li> </ul>                                                                                                    |
| St. Event Information & Didding Dulas                                                                                                    | Send to Event Owner                                                                                                    |
| Event will end at the Event End Time.<br>Responses are sealed until event closes<br>Buyer may choose to award individual line items<br>Timeline | None                                                                                                    |
| Event Start<br>(Start time may change based on approvals)<br>10:07 CET<br>14d : 17h : Omin                                                      | Event End<br>(End time may change based on approvals)<br>03:07 CET<br>00:00<br>Enter Response                                                                                                    |
|                                                                                                    |                                                                                                    |
| o you intend to participate in the event?   Yes No ejection Comment * Provide a comment                                                         | <ul> <li>NOTE(S):</li> <li>In case you reject the document, you will no longer have access to the event content and will be unable to participate in the tender.</li> <li>You will receive notifications if WFP makes any amendments to the tender.</li> <li>You must accept all documents to submit a</li> </ul> |

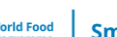

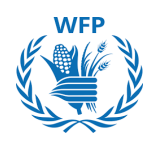

## **Respond to the event**

Upon confirming participation, the "My response" page will appear. Under the Attachments section, you can download the WFP technical proposal template and relevant documents.

To upload and submit the A. technical response, click on "Add file."

| Provided by Raphael Olivier                                                                                                    | Your response                                             |  |  |  |
|----------------------------------------------------------------------------------------------------|-----------------------------------------------------------|--|--|--|
| Technical Proposal Template - NO FINANCIAL                                                                                                    | Response to Technical Proposal Template - NO<br>FINANCIAI |  |  |  |
| instructions<br>NO FINANCIAL PROPOSAL HERE. Please upload here your technical<br>proposal. If the tender documents include a technical template, please use<br>the template provided to submit your technical proposal | Attachment *<br>Add File                                  |  |  |  |
| Attachment HQ24NF295-RFPAnnex_IITechnic                                                                                                    |                                                           |  |  |  |
| Forms - NO FINANCIAL                                                                                                    | Response to Forms - NO FINANCIAL                          |  |  |  |
| instructions<br>Please download and fill in the template then attach it here.                                                                                                    | Attachment<br>Add File                                    |  |  |  |

To submit your **B**. financial offer :

a. Begin by completing the Offered Quantity tab and specifying the Delivery Term.

b. Upload the financial offer Excel by selecting "Add file."

c. Save the entries by clicking "Save". This will ensure your inputs are properly saved, however, they are not yet transmitted to WFP

Only after uploading both the technical and financial offers, click "Submit Responses." This will transmit the responses to WFP.

| If there-Pass adda the your frame of the your frame of the your | Financial offer                                  | Offi<br>Que<br>1                            | ered Expected<br>antity Quantity<br>1 lot | 0.00 USD<br>Expected Quantity x Price per Lot | Δ                                                                                               |
|----------------------------------------------------------------------------------------------------|--------------------------------------------------|---------------------------------------------|-------------------------------------------|-----------------------------------------------|-------------------------------------------------------------------------------------------------|
| Expected Quartity       *Correspy         1 Exen                                                                                                    | g Item - Please upload here your fir<br>Details  | nancial offer (excel and signed pdf) - copy |                                           |                                               | NOTE(S):                                                                                        |
| Rems Not In Lots (0 Herrs)     WFP.       The "Save" button does not send<br>your responses to WFP.     The "Save" button does not send<br>your responses to WFP.       History     >                                                                                                    | Expected Quantity<br>1 Each<br>Offer Description | * Currency<br>USD V<br>Delivery Term        | *Attachments<br>Add File TURL  Text       |                                               | Do not forget to click on <b>"Submit</b><br>response" to send the response t                    |
| Neuronal Control     Your responses to WFP.     It just       It History     >     Stores them in the system for completion at a later time.                                                                                                    | Items Not In Lots (0 items)                      |                                             |                                           | Cancel Save                                   | WFP.<br>The " <b>Save</b> " <u>button does not send</u>                                         |
|                                                                                                    | History                                          |                                             |                                           | Total 0.00 USD                                | <b>your responses to WFP.</b> It just stores them in the system for completion at a later time. |

SUPPLY CHAIN & DELIVERY DIVISION - PROCUREMENT SERVICE (SCDP) Version 4, October 2024

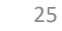

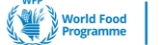

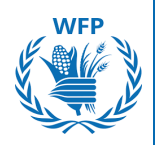

## **Exceptional Case: Tender without supplier interaction needed**

On rare cases, WFP will conduct an RFx with you outside of the SmartSourcing system. If such a case is presented, all communication and submission of tenders will be done through email.

WFP will still however need to record your response and participation in the SmartSourcing system. This is why, in such a scenario, you will receive a notification from SmartSourcing tool which resembles a normal invitation to a tender.

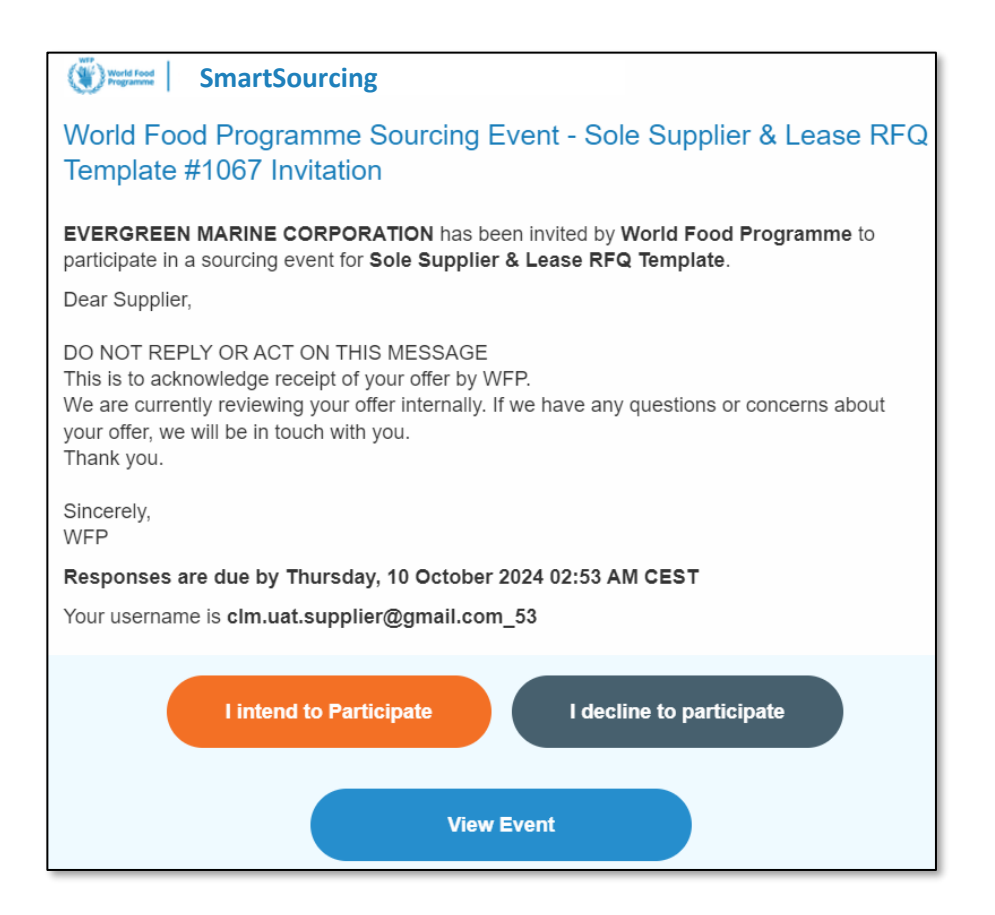

This message serves only as a notification that WFP has acknowledged your offer. <u>No action is needed from your side</u> after receiving this message.

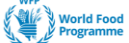

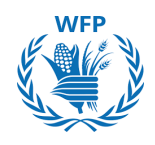

## **Communicate with WFP**

Event creators can contact you when you are participating in the event through two channels:

#### Via email

You will receive these messages in the inbox of the email you indicated at the beginning. **You can only respond through that email address.** 

| Versit food SmartSourcing<br>Please update your offer                                                                                                    |
|----------------------------------------------------------------------------------------------------|
| Please update your offer                                                                                                    |
| You are receiving this because you were invited to <b>a sourcing event</b> .<br>Replies from any email address other than the one this message was addressed to will not be accepted or received by the sender. |

## Via Instant message

Access the Instant Message window through the event site.

Click on **"Instant Messages"** to view and respond to messages directly on the platform.

|                      | G&S Training - Event #569                        | Active                                  |
|----------------------|--------------------------------------------------|-----------------------------------------|
|                      |                                                  |                                         |
|                      | Claim your profile to amplify trust with current |                                         |
|                      |                                                  | Event Ends                              |
|                      | Event Info My Response                           |                                         |
|                      | responded on 16/07/2024                          |                                         |
|                      | 🔗 Attachments                                    |                                         |
|                      | Provided by Anais Michaud                        | Your response                           |
|                      | Technical Proposal Template                      | Response to Technical Proposal Template |
|                      | Instant Messages                                 | Attachment Edit response                |
| Instant Messages 1 ^ | Search                                           |                                         |
|                      |                                                  |                                         |
|                      |                                                  |                                         |
|                      | ACCENTURE SARE 3 minutes ago                     |                                         |
|                      | I submitted my response.                         |                                         |
|                      | Type new message                                 |                                         |
|                      |                                                  |                                         |
|                      |                                                  | li                                      |

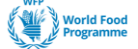

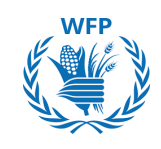

# 2.2. Suppliers Participation and response to WFP tender (Focus on Food tenders)

## Invitation to participate

To participate in a **Food event** tender, you will receive an e-mail invitation to view the event and participate in it.

| NOTE(S):                                                               |
|------------------------------------------------------------------------|
| Requests will come from the sender <i>Coupa Sourcing Notifications</i> |
| sourcing@wfpsmartsourcing.coupahost.com with the subject: World Food   |
| Programme Sourcing Event + [Name of the event]                         |

| Wird End SmartSourcing                                                                                                    |  |  |  |  |  |  |
|----------------------------------------------------------------------------------------------------|--|--|--|--|--|--|
| World Food Programme Sourcing Event - Food RFQ Event #1134 Invitation                                                                                                    |  |  |  |  |  |  |
| Accenture S.p.A. has been invited by World Food Programme to participate in a sourcing event for Food RFQ Event.                                                                                                    |  |  |  |  |  |  |
| Participation and submission is easy and all done within the system.<br>Response may require forms, attachments, price quotes and/or<br>descriptions of products or services.                                                                                                    |  |  |  |  |  |  |
| If you have responded to the event, please ignore this message.                                                                                                    |  |  |  |  |  |  |
| If you wish to decline, you can click directly on the "I decline to<br>participate" button in this message or View Event and then select the<br>"Intention to decline to participate" option adding one of the following<br>Reasons:<br>1) The delivery timeline is not feasible<br>2) We do not have the capacity to meet your requirement<br>3) Your demand is not in line with our core business<br>4) Other reason (please specify) |  |  |  |  |  |  |
| Responses are due by Wednesday, 23 October 2024 02:13 AM CEST                                                                                                    |  |  |  |  |  |  |
| Your username is                                                                                                    |  |  |  |  |  |  |
| l intend to Participate I decline to participate                                                                                                    |  |  |  |  |  |  |
| View Event                                                                                                    |  |  |  |  |  |  |

## NOTE(S):

- Only 1 contact (i.e. 1 email address) can be used for you to receive the tender. Use a generic email address\* that multiple employees have access to communicate with WFP
- In case of changes in your organization, please **ensure to inform WFP about the new Email address to be used for tendering process**.
- Please contact: <u>wfpsuppliers.srm@wfp.org</u> to provide a new email address / generic email address

\*A generic email address is needed to ensure multiple individuals within the organization can access communications from WFP 28

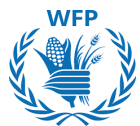

If it is first time you are receiving an invitation from WFP SmartSourcing platform, you will receive an email asking you to set up a password to be able to participate in the tender. Your username will be provided in the email.

| Www.df Food SmartSourcing                                                                                                    |  |  |  |  |  |
|----------------------------------------------------------------------------------------------------|--|--|--|--|--|
| World Food Programme Sourcing Event - FOOD RFQ<br>Template v2 #611 Invitation                                                                                                    |  |  |  |  |  |
| Panda Trasporti srl has been invited by World Food Programme to participate in a sourcing event for FOOD RFQ Template v2.                                                                                                    |  |  |  |  |  |
| Participation and submission is easy and all done within the system.<br>Response may require forms, attachments, price quotes and/or<br>descriptions of products or services. If you have responded to the event,<br>please ignore this message. |  |  |  |  |  |
| You have been given an account on World Food Programme's sourcing system to provide your responses for this Sourcing Event. Before you can                                                                                                    |  |  |  |  |  |
| log in, you need to set up your new password here.<br>Your username <u>[@gmail.com_d7</u>                                                                                                    |  |  |  |  |  |
| After setting your password, please login to provide your responses.<br>IMPORTANT: You must setup your password within 7 days of receiving this message                                                                                          |  |  |  |  |  |

## Set up the password. Click **Change Password**.

| ١ | Welcome to Coupa!                                                                                                    |                                                                  |
|---|----------------------------------------------------------------------------------------------------|------------------------------------------------------------------|
| F | Please enter your desired password, then reenter it for verification.<br>Your password must be at least 8 characters. Your password must contain both lett | ers and numbers. It cannot be the same as your last 3 passwords. |
| F | Password Confirmation 23                                                                                                    | Change Password                                                  |

Now, you can login into the tool to see the tender. Enter **Username** provided in the email and **Password**.

| World Food Programme SmartSourcing    | Δ                                                                                                    |
|---------------------------------------|----------------------------------------------------------------------------------------------------|
| World Food Programme                  | NOTE(S):                                                                                                    |
| Sign In<br>Username or Email Address  | In case you need to transfer the tender<br>to another colleague, you need to share<br>both:<br>1. Invitation link <b>and</b> |
| Password Forgot username or password? | <ol> <li>Login credentials</li> <li>They will have access to the tender to respond</li> </ol>                                |
| Sign In                               |                                                                                                    |

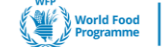

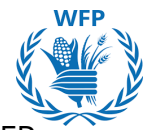

The SmartSourcing platform allows you to manage all the events WFP invites you to. You can review:

- Start date: Opening date
- End date: Limit day to submit responses
- Status: Stage of the event
  - Prod: Still accepting responses
  - Sealed: Responses are no longer accepted, but WFP has not yet opened the responses
  - Completed: WFP has opened the responses
- Type: Type of tender: RFP, RFQ or auction
- Responses: Number of responses you have submitted

To access the event, click on the Event # in blue

| Wind Food Smartsourcing                                                                                                    |
|----------------------------------------------------------------------------------------------------|
| Welcome to your Sourcing Response Portal!                                                                                                    |
| Supplier has been invited by World Food Programme to participate in a sourcing event for English auction event. Participation and submission is easy and all done within the system. Response may require forms, attachments, price quotes and/or descriptions of products or services.                                                                                                    |
| If you have responded to the event, please ignore this message.                                                                                                    |
| If you wish to decline, you can click directly on the "I decline to participate" button in this message or View Event and then select the "Intention to decline to participate"<br>option adding one of the following Reasons:<br>1) The delivery timeline is not feasible<br>2) We do not have the capacity to meet your requirement<br>3) Your demand is not in line with our core business<br>4) Other reason (please specify) |

#### All Sourcing Events

|         |                                     |            |            | View All            | - Sear  | ch 🔎      |
|---------|-------------------------------------|------------|------------|---------------------|---------|-----------|
| Event # | Event Name                          | Start Date | End Date   | Status              | Туре    | Responses |
| 1229    | English auction event               | 15/10/2024 | 29/10/2024 | Prod                | Auction | 0         |
| 1227    | Food RFQ Template_NEW               | 15/10/2024 | 30/10/2024 | Prod                | RFQ     | 0         |
| 1205    | Sole Supplier & Lease RFQ Template  | 11/10/2024 | 26/10/2024 | Prod                | RFQ     | 0         |
| 1199    | SCENARIO 9 TEST                     | 10/10/2024 | 10/10/2024 | Evaluation complete | RFP     | 0         |
| 1184    | Training Event                      | 16/10/2024 | 17/10/2024 | Prod                | RFQ     | 0         |
| 1156    | Sole Supplier & Lease RFQ Template  | 09/10/2024 | 24/10/2024 | Prod                | RFQ     | 0         |
| 1134    | Food RFQ Event                      | 08/10/2024 | 23/10/2024 | Prod                | RFQ     | 0         |
| 1112    | FOOD RFQ Event                      | 02/10/2024 | 02/10/2024 | Evaluation pending  | RFQ     | 1         |
| 1111    | FOOD RFQ Event                      | 02/10/2024 | 02/10/2024 | Evaluation pending  | RFQ     | 1         |
| 1110    | FOOD RFQ Event                      | 02/10/2024 | 02/10/2024 | Complete            | RFQ     | 1         |
| 1109    | FOOD RFQ Event                      | 02/10/2024 | 02/10/2024 | Complete            | RFQ     | 1         |
| 1108    | FOOD RFQ Event                      | 02/10/2024 | 02/10/2024 | Complete            | RFQ     | 1         |
| 1107    | FOOD RFQ Event                      | 02/10/2024 | 02/10/2024 | Complete            | RFQ     | 1         |
| 1105    | Option 1b - Food RFQ Multiple Items | 03/10/2024 | 09/10/2024 | Sealed              | RFQ     | 0         |
| 1103    | Option 1b - Food RFQ Multiple Items | 02/10/2024 | 02/10/2024 | Complete            | RFQ     | 1         |

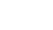

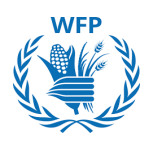

## Access to event details - Accept participation

To participate in a sourcing event, as a supplier you must first review the event details. This includes checking the RFQ Instructions, the Food General Terms and Conditions, the Message to Food Vendors, the Packing List and the Food Purchase Agreement Template, and noting the event timeline.

Once these details are reviewed, you can confirm your participation. To do so, select "**I intend**" then click "**Submit**" button

| claim your profile to amplify trust with current and future                                                                                                    | GET STARTED                                                                                                    |
|----------------------------------------------------------------------------------------------------|----------------------------------------------------------------------------------------------------|
|                                                                                                    | Event Ends (4:16                                                                                                    |
| ent Info                                                                                                    | aays ms                                                                                                    |
| pplier has been invited by World Food Programme to participate in a so<br>hin the system. Response may require forms, attachments, price quotes a<br>ore this message. | urcing event for FOOD RFQ Event. Participation and submission is easy and all done<br>nd/or descriptions of products or services. If you have responded to the event, please |
| Do you intend to participate in thi                                                                                                    | s event?                                                                                                    |
| icate your intent to participate. Buyer will be notified of your intent.                                                                                               |                                                                                                    |
| Do you intend to participate? I intend                                                                                                    | ✓ Submit                                                                                                    |
| ? Event documents                                                                                                    |                                                                                                    |
| cument set<br>SSAGE_TO_ALL_WFP_FOOD_VENDORS.docx                                                                                                    | Do you accept these Terms and Conditions?<br>O Yes<br>O No                                                                                                    |
| cument set<br>cking_List_with_BBD_Details_by_Vendor.xlsx                                                                                                    | Do you accept these Terms and Conditions?                                                                                                    |
|                                                                                                    | Send to Event Owner                                                                                                    |
| Event Information & Bidding Rules                                                                                                    | 🔅 Buyer Attachments                                                                                                    |
| vent will end at the Event End Time                                                                                                    | None                                                                                                    |
| esponses are sealed until event closes<br>uyer may choose to award individual line items<br>vailable Bid Currencies<br>HF EUR USD                                      |                                                                                                    |
| Timeline                                                                                                    |                                                                                                    |
| Sep<br>11         Event Start           11         (Start time may change based on approvals)           12:25 CET           14d : 17h : Omin                           | Event End<br>26 (End time may change based on approvals)<br>05:25 CET<br>00:00                                                                                               |
|                                                                                                    | Enter Response                                                                                                    |

- Upon confirmation of the "intention to participate in the event", WFP will be informed be automatically in the SmartSourcing platform.
- If you already responded in the tender, neither you nor WFP can decline the participation.

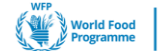

SmartSourcing

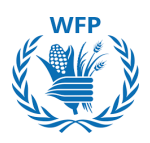

## Access to event details – Decline participation

If you wish to decline participation to the event, you can update your intention to participate by selecting "I decline". Alternatively, you can click "I decline to participate" in the invitation email, and it will be automatically reflected in the Event Info. Provide a reason for declining then click "Submit".

A green banner will appear saying "You have declined to participate in the event. Buyer will be notified", and you can no longer participate in the event.

| tore this message.                                                                                                    |                                                                                                    |
|----------------------------------------------------------------------------------------------------|----------------------------------------------------------------------------------------------------|
| 🔵 Do you intend to                                                                                                    | participate in this event?                                                                                                    |
| icate your intent to participate. Buyer wi                                                                                                | I be notified of your intent.                                                                                                    |
| Do you intend to participate?                                                                                                    | I decline                                                                                                    |
| * Reason                                                                                                    | We do not have the capacity to meet your requirement                                                                                                    |
| Event document                                                                                                    | Submit                                                                                                    |
| Cument set                                                                                                    | NDORS.docx O Yes No                                                                                                    |
| Claim your profile to a                                                                                                    | amplify trust with current and future customers.                                                                                                    |
|                                                                                                    |                                                                                                    |
| Event Info                                                                                                    |                                                                                                    |
| Event Info<br>Supplier has been invited by W<br>within the system. Response ma                                                            | orld Food Programme to participate in a sourcing event for FOOD RFQ Event. Participation and submission is easy and all done<br>y require forms, attachments, price quotes and/or descriptions of products or services.                                                                    |
| Event Info<br>Supplier has been invited by W<br>within the system. Response ma<br>If you have responded to the even                       | orld Food Programme to participate in a sourcing event for FOOD RFQ Event. Participation and submission is easy and all done<br>y require forms, attachments, price quotes and/or descriptions of products or services.<br>ant, please ignore this message.                                |
| Event Info<br>Supplier has been invited by W<br>within the system. Response me<br>If you have responded to the even<br>On You declined to | orld Food Programme to participate in a sourcing event for FOOD RFQ Event. Participation and submission is easy and all done<br>y require forms, attachments, price quotes and/or descriptions of products or services.<br>ant, please ignore this message.<br>O participate in this event |

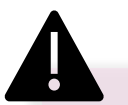

#### NOTE(S):

- In case you decline to participate, no access will be granted to the event content, and you will not be able to participate anymore in the tender. You will no longer receive notifications or emails related to the tender.
- Upon declining the "intention to participate in the event", WFP will be notified via email
- If you wish to participate in the tender after declining, you should contact WFP to revert your decision.

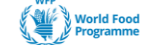

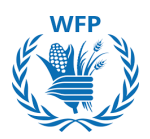

Review Terms & Conditions and any other pre-requisite documents to be able to participate in the event. . If you agree with them tick "**Yes**" and click on **"Send to Event Owne**r".

Click on "Enter Response" to access the event details and submit a response.

To reject the documents, tick "**No**" then provide a reason for rejection.

|                                                                                                    | Event Ends                                                                                                    |
|----------------------------------------------------------------------------------------------------|----------------------------------------------------------------------------------------------------|
| - Event desuments                                                                                                    |                                                                                                    |
| Event documents                                                                                                    |                                                                                                    |
| Document set                                                                                                    | Do you accept these Terms and Conditions?                                                                                                    |
| MESSAGE_TO_ALL_WFP_FOOD_VENDORS.docx                                                                                                    | Yes                                                                                                    |
|                                                                                                    |                                                                                                    |
| Document set                                                                                                    | Do you accept these Terms and Conditions?                                                                                                    |
|                                                                                                    | No                                                                                                    |
|                                                                                                    | Send to Event Own                                                                                                    |
| 🔅 Event Information & Bidding Rules                                                                                                    | 🔅 Buver Attachments                                                                                                    |
|                                                                                                    | None                                                                                                    |
| Event will end at the Event End Time.                                                                                                    |                                                                                                    |
| Responses are sealed until event closes                                                                                                    |                                                                                                    |
| Buyer may choose to award individual line items                                                                                                    |                                                                                                    |
| Available Bid Currencies<br>CHF EUR USD                                                                                                    |                                                                                                    |
|                                                                                                    |                                                                                                    |
|                                                                                                    |                                                                                                    |
| 📸 Timeline                                                                                                    |                                                                                                    |
| +                                                                                                    | •                                                                                                    |
| Sep Event Start (Start time may change based on approvals)                                                                                                    | Sep Event End<br>26 (End time may change based on approvals)                                                                                                    |
| 09:08 CET                                                                                                    | 02:08 CET                                                                                                    |
| 14a : 1/n : umin                                                                                                    | 00:00                                                                                                    |
|                                                                                                    |                                                                                                    |
|                                                                                                    |                                                                                                    |
|                                                                                                    | Enter Respon                                                                                                    |
|                                                                                                    | Enter Respon                                                                                                    |
| Yo you intend to participate in the event?                                                                                                    | Enter Respon                                                                                                    |
| Do you intend to participate in the event?                                                                                                    | Enter Respon                                                                                                    |
| Do you intend to participate in the event?<br>⊃ Yes<br>▶ No<br>Rejection Comment *                                                                                                    | Enter Response           NOTE(S):           • In case you reject the document, you will no                                                                                                    |
| Do you intend to participate in the event?<br>> Yes<br>> No<br>Rejection Comment *<br>Provide a comment                                                                                                    | NOTE(S): <ul> <li>In case you reject the document, you will no longer have access to the event content and be unable to participate in the tender.</li> </ul>                                                                                                    |
| Do you intend to participate in the event?<br>> Yes<br>No<br>Rejection Comment *<br>Provide a comment                                                                                                    | NOTE(S):<br>• In case you reject the document, you will no longer have access to the event content and be unable to participate in the tender.                                                                                                    |
| Do you intend to participate in the event?  > Yes No Rejection Comment* Provide a comment Send to Event Owner                                                                                                    | NOTE(S): <ul> <li>In case you reject the document, you will no longer have access to the event content and be unable to participate in the tender.</li> <li>You will receive notifications if WFP makes and another the tender of the tender.</li> </ul>                                                    |
| Do you intend to participate in the event?<br>> Yes<br>> No<br>Rejection Comment *<br>Provide a comment<br>Comment<br>Comme | NOTE(S): <ul> <li>In case you reject the document, you will no longer have access to the event content and be unable to participate in the tender.</li> <li>You will receive notifications if WFP makes ar amendments to the tender.</li> </ul>                                                             |
| Do you intend to participate in the event?  > Yes No Rejection Comment * Provide a comment Comment Com                                                                                                    | <ul> <li>NOTE(S):</li> <li>In case you reject the document, you will no longer have access to the event content and be unable to participate in the tender.</li> <li>You will receive notifications if WFP makes ar amendments to the tender.</li> <li>You must accept all documents to submit a</li> </ul> |
| Do you intend to participate in the event?  > Yes No Rejection Comment * Provide a comment Send to Event Owner                                                                                                    | NOTE(S): <ul> <li>In case you reject the document, you will no longer have access to the event content and be unable to participate in the tender.</li> <li>You will receive notifications if WFP makes ar amendments to the tender.</li> <li>You must accept all documents to submit a response</li> </ul> |

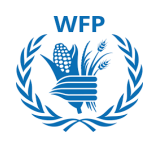

## **Respond to the event**

You are required to fill in specific details, including Submitter's full name and the No Conflict-of-Interest Form.

Click the **"Save"** button to proceed with event submission

| Into My Responses                      | Test - #254                                                                                                    |
|----------------------------------------|----------------------------------------------------------------------------------------------------|
| * Name                                 |                                                                                                    |
| Attachments                            | ^                                                                                                    |
| ory Officer 1 Food has not             | provided any Attachments for this event                                                                                                    |
| Forms                                  | ^                                                                                                    |
| 1. No Conflict                         | t Of Interest Form                                                                                                    |
| Please answer the quest                | ions below.                                                                                                    |
|                                        | NO CONFLICT OF INTEREST FORM                                                                                                    |
|                                        | Representation made by the bidder in the offer:                                                                                                    |
|                                        | I, the undersigned, duly authorized representative of the below mentioned company, submitting an offer in respect of this<br>RFQ, hereby represent and warrant:                                                                                                    |
|                                        | <ul> <li>that my company has no potential or actual conflict of interest, as defined in the RFQ, in connexion with this bidding<br/>process;</li> <li>that my company shall disclose to WFP, without any delay, any situation that may constitute an actual or potential<br/>conflict of interest;</li> </ul>                                                                     |
|                                        | <ul> <li>that my company has no relationship, of whatsoever nature, with another bidder nor has access to any information<br/>that may improperly influence WFP and/or provide a competitive advantage in this bidding process;</li> <li>that my company does not have any kind of interest or fies with any WFP official or professional under contract with<br/>WFP.</li> </ul> |
|                                        | <ul> <li>that my company understands that without prejudice to any other rights or remedies, WFP reserves the right to verify<br/>the above mentioned information and to disqualify any bidder that may be found to have a potential or actual conflict of<br/>interest in the reasonable judgment of WFP.</li> </ul>                                                             |
| * Submitter's Full Name                | This is a mandatory field, please fit is your Full Name                                                                                                    |
| * Submitter's Email                    |                                                                                                    |
| * Title of the authorised<br>signatory | This is a manifold years to be your the                                                                                                    |
| * Bidder's Company<br>Legal Name       | This is a mendatory field, sleave III in your correspond full level name                                                                                                    |
| * Date                                 |                                                                                                    |
|                                        |                                                                                                    |
|                                        |                                                                                                    |

You have the option to submit your financial offer either by **A**. directly using the user interface or **B**. importing an Excel file.

# A. Using the user interface Click on the arrow on the right side [>] of the item

right side [>] of the item to expand the questionnaire

| ≔ Financial Offer                              |                           |                     |                      |                                                | ^ |
|------------------------------------------------|---------------------------|---------------------|----------------------|------------------------------------------------|---|
| CommodityName for Delive                       | ry Period Day Month - Day | Offered<br>Quantity | Expected<br>Quantity | 0.00 USD                                       |   |
| Montin real                                    |                           | 1                   | 1 lot                | Expected Quantity x Price per Lot              |   |
| Quantity UOM Common<br>Destination/PlaceofDisc | lityName<br>charge        |                     |                      | 0.00 USD<br>Expected Quantity x Price per Unit |   |
|                                                |                           |                     |                      |                                                | > |
| Expected Quantity                              | * Price per Unit          | * Currency          |                      |                                                |   |
| 1 Metric Tonnes                                |                           | USD                 | ~                    |                                                |   |
| - Quantity UOM Commo                           | litvName                  |                     |                      | 0.00 USD                                       |   |
| Destination/PlaceofDisc                        | charge                    |                     |                      | Expected Quantity x Price per Unit             |   |
|                                                |                           |                     |                      |                                                | > |
| Expected Quantity                              | * Price per Unit          | * Currency          |                      |                                                |   |
| 1 Metric Tonnes                                |                           | USD                 | ~                    |                                                |   |

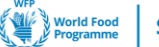

2. Completing the following fields in the Food Items form:

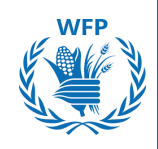

- Offered quantity (per Lot), if applicable
- Price per unit\*
- Currency (Options have been previously set by event creator)\*
- Commodity Description\*
- Delivery terms
- Offered Quantity per Item\*
- Shipping / Delivery Start Date\*
- Shipping / Delivery End Date\*
- Origin\*
- Place of loading\*
- Transport mean
- FCL Net Weight Intake (in MT)
- Comments (Quality, Packaging, others)
- Packaging Type\*
- Quality\*
- Carrying Charges
- Free days per destination (CFR/DAP)
- Transit time for CFR/DAP (days)
- Min. Loading rate/day (Bulk/breakbulk)
- Subcontractors
- Fumigation
- Validity of offer\*
- Crop year
- \*Compulsory fields

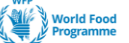

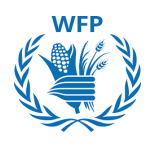

## 3. After completing the fields, click on **Save** to proceed.

|                                                                                        |                                                 | Offered                  | Exposted                         |                                                |
|----------------------------------------------------------------------------------------|-------------------------------------------------|--------------------------|----------------------------------|------------------------------------------------|
| RUSF for Delivery Period 1                                                             | Dec - 31 Jan 2025                               | Offered<br>Quantity<br>1 | Expected<br>Quantity<br>1 lot    | 0.00 USD<br>Expected Quantity x Price per Lot  |
| 1200 MT RUSF Togo/Lome                                                                 |                                                 |                          |                                  |                                                |
| Destination/Place of Discharge<br>Togo/Lome                                            | Need By Date                                    | Ship To Ac<br>No address | Idress<br>selected               | Details                                        |
| Request Details<br>No Request Details Present                                          |                                                 |                          |                                  |                                                |
| Expected Quantity                                                                      | * Price per Unit                                | * Currency               |                                  |                                                |
| 1,200 Metric Tonnes                                                                    |                                                 | USD                      |                                  | $\checkmark$                                   |
| * Commodity Description                                                                | Delivery Term PLEASE SELECT X ~                 |                          |                                  |                                                |
| * Offered Quantity per Item                                                            | * Shipping / Delivery Start Date                | * Shipping               | / Delivery End Date              | e * Origin                                     |
| Please put "0" if you are not bidding                                                  | dd/mm/yyyy                                      | dd/mm/yy                 | ///<br>NY date if you are not bi | idding Please put "N/A" if you are not bidding |
| * Place of Loading                                                                     | Transport mean                                  | FCL Net W                | leight Intake (in MT)            | Comments (Quality, Packaging,<br>) others)     |
| Please put "N/A" if you are not bidding                                                |                                                 | For container            | ; truck, wagon                   | Free days per destination                      |
| * Packaging Type                                                                       | * Quality                                       | Carrying c               | harges                           | (CFR/DAP)                                      |
| Compliant with tender requirements.<br>Please put "N/A" ONLY if you are not<br>bidding | Please put "N/A" ONLY if you are not<br>bidding |                          |                                  |                                                |
| Transit time for CFR/DAP (days)                                                        | Min. Loading rate/day<br>(Bulk/breakbulk)       | Subcontr                 | actors                           | Fumigation                                     |
|                                                                                        | Quantity which can be loaded per day            |                          |                                  |                                                |
| * Validity of offer                                                                    | Crop year                                       |                          |                                  |                                                |
| dd/mm/yyyy                                                                             |                                                 |                          |                                  |                                                |
| rrease put ANY date it you are not bidding                                             |                                                 |                          |                                  |                                                |
| Attachments<br>Add File   URL   Text                                                   |                                                 |                          |                                  |                                                |

\*Compulsory fields

The system requires you to input data for all mandatory fields, even for items you don't want to bid on. Below these fields you will see a note indicating you how to fill them in such cases "0" or "N/A"

4. Click on **Save** if you want to come back later to your response

## 5. <u>Then click on **Submit** to submit your answer</u> to event creator

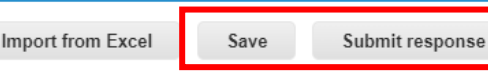

#### NOTE(S):

Do not forget to click on **"Submit response**" to send the response to WFP.

The **"Save**" <u>button does not send</u> <u>your responses to WFP.</u> It just stores them in the system for completion at a later time.

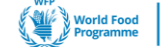

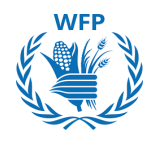

## B. Importing an Excel file

You can also submit your response through an **EXCEL file provided by** the solution instead of the system interface as shown above

Click on "Import From Excel" to begin the process.

| ≡ Financial Offer                          |                                       |                          |                               |                |                                   | ^     |
|--------------------------------------------|---------------------------------------|--------------------------|-------------------------------|----------------|-----------------------------------|-------|
| Financial offer                            |                                       | Offered<br>Quantity<br>1 | Expected<br>Quantity<br>1 lot | Expected Qua   | 0.00 USD<br>ntity x Price per Lot |       |
| Item - Please upload (excel and signed pdf | here your financial offer<br>) - copy |                          |                               | Expected Quant | 0.00 USD<br>tity × Price per Unit |       |
| Expected Quantity<br>1 Each                | * Currency<br>USD                     | ~                        |                               |                |                                   | >     |
| Items Not In Lots (0 items                 | ;)                                    |                          |                               |                |                                   |       |
| * Required field                           |                                       |                          |                               |                | Total 0.00                        | ) usd |
| • History                                  |                                       |                          |                               |                |                                   | >     |
|                                            | □*I have reviewed the chang           | es to this event         | Import from Excel             | Save           | Submit response                   |       |

Click on and open the downloaded "Responses Template" Excel file to enter your responses.

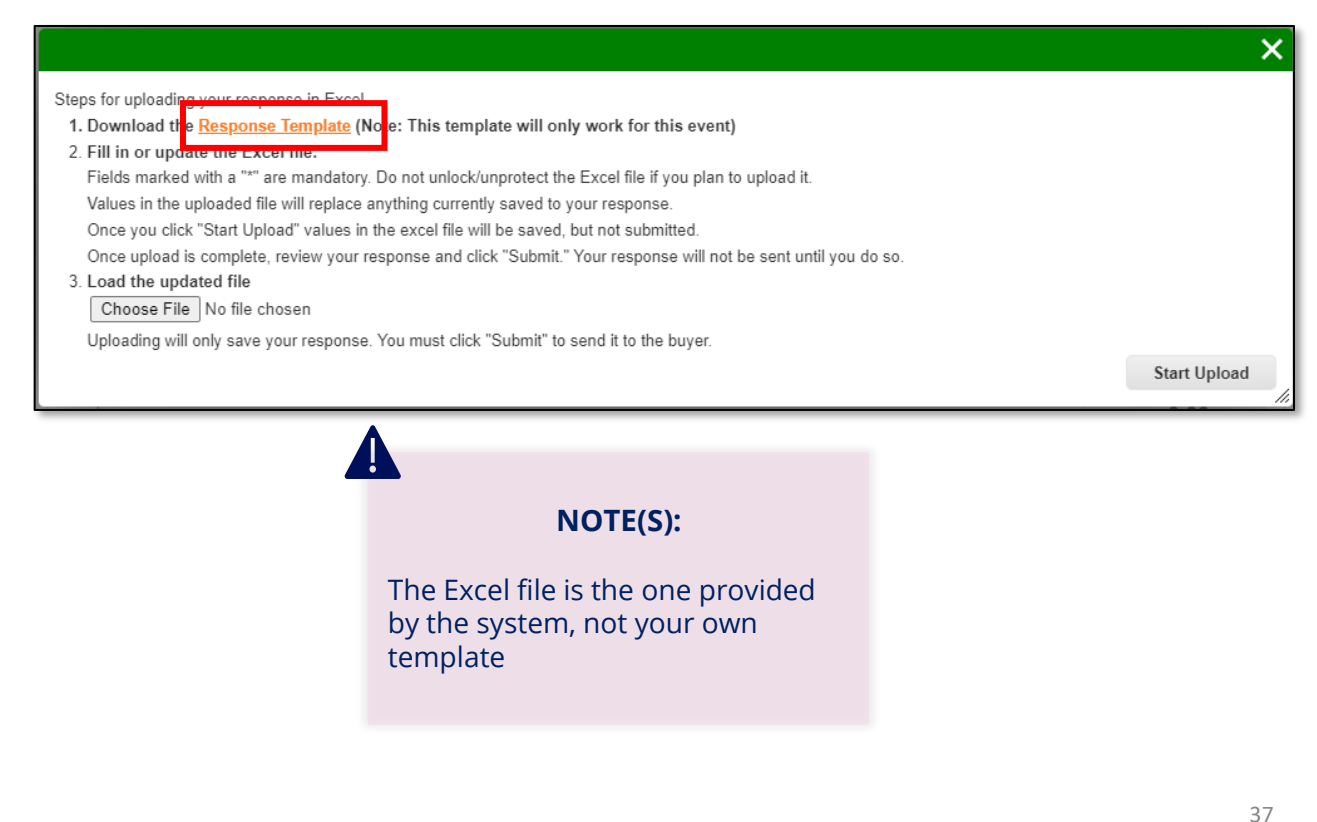

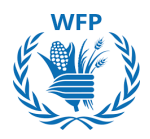

You can enter your answers in the Excel file by filling out the following columns:

- Unit Bid Price (Number)
- Bid Price Currency (Text)
- Supplier Item Name (Text)
- Delivery Term (Text)
- Offered Quantity per Item (Number)
- Shipping / Delivery Start Date (Date)
- Shipping / Delivery End Date (Date)
- Origin (Text)
- Place of Loading (Text)
- Transport Mean (Text)
- FCL Net Weight Intake (in MT) (Text)
- Comments (Quality, Packaging, others)

(Text)

- Packaging Type (Text)
- Quality (Text)
- Carrying Charges (Text)
- Free days per destination (CFR/DAP) (Text)
- Min. Loading rate/day (Bulk/Breakbulk) (Text)
- Subcontractors (Text)
- Fumigation (Text)
- Validity of offer (Date)
- Crop year (Text)

| Lot                                                    | Lot Fields                                      | Item / Service                                             | Item / Service Fields                                 |                                                            | Supplier Respo             | nse Fields                   |                              |
|--------------------------------------------------------|-------------------------------------------------|------------------------------------------------------------|-------------------------------------------------------|------------------------------------------------------------|----------------------------|------------------------------|------------------------------|
| .ot Name (Text)                                        | Expected Quantity<br>(Integer) Quantity Note (1 | Fext) 🚩 Item Description (Text)                            | Expected Quantity Unit of Measurement (Number) (Text) | Destination/Place of<br>Discharge (Text)                   | Unit Bid Price<br>(Number) | Bid Price Currency<br>(Text) | Supplier Item Name<br>(Text) |
| RUSF & LNS-MQ for Delivery Period 1 Dec - 31 Jan 2025  | 1                                               | 1200 MT RUSF Togo/Lome                                     | 1200 Metric Tonnes                                    | Togo/Lome                                                  |                            | USD                          |                              |
| RUSF & LNS-MQ for Delivery Period 1 Dec - 31 Jan 2025  | 1                                               | 1200 MT RUSF South Sudan via Dar es Salaam                 | 1200 Metric Tonnes                                    | South Sudan via Dar es<br>Salaam<br>South Sudan via Dar es |                            | USD                          |                              |
| RUSF & LNS-MQ for Delivery Period 1 Dec - 31 Jan 2025  | 1                                               | 1200 MT LNS-MQ South Sudan via Dar es Salaam               | 1200 Metric Tonnes                                    | Salaam                                                     |                            | USD                          |                              |
| RUSF & LNS-MQ for Delivery Period 15 Dec - 15 Feb 2025 | 1                                               | 1200 MT RUSF Togo/Lome FOB                                 | 1200 Metric Tonnes                                    | Togo/Lome                                                  |                            | USD                          |                              |
| RUSF & LNS-MQ for Delivery Period 15 Dec - 15 Feb 2025 | 1                                               | 1200 MT RUSF South Sudan via Dar es Salaam DAP             | 1200 Metric Tonnes                                    | South Sudah via Daries<br>Salaam                           |                            | USD                          |                              |
| RUSF & LNS-MQ for Delivery Period 15 Dec - 15 Feb 2025 | 1                                               | 1200 MT RUSF & LNS-MQ South Sudan via Dar es<br>Salaam FCA | 1200 Metric Tonnes                                    | South Sudan via Dar es<br>Salaam                           |                            | USD                          |                              |

After completing the entries, **Save** the Excel file on your pc and return to the solution platform to upload it.

To submit your financial offer:

- Click on "Choose file".
- Select your financial Excel document.
- Click on "Start Upload".

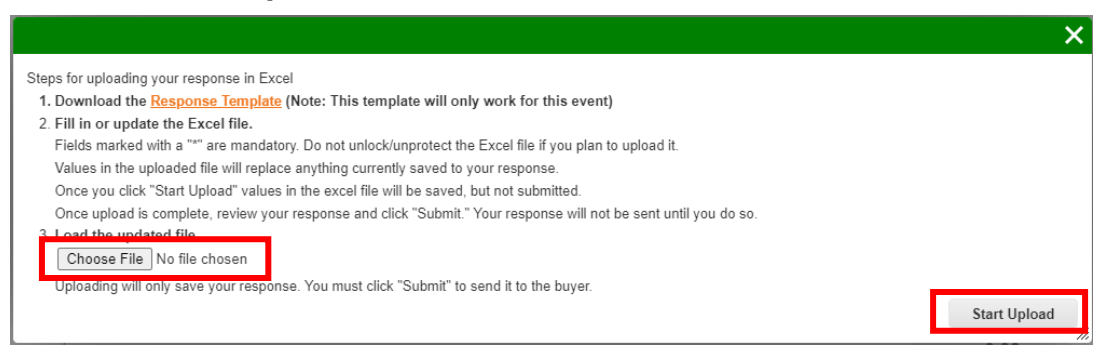

Check your financial offer has correctly been updated/uploaded in the solution and then click on "Submit response"

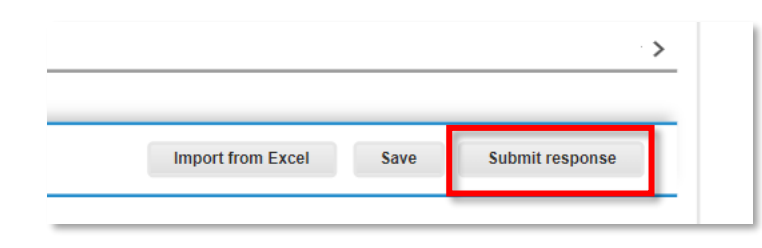

#### NOTE(S):

Do not forget to click on **"Submit** response" to send the response to WFP.

The "Save" button does not send your responses to WFP. It just stores them in the system for completion at a later time. 38

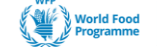

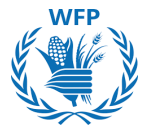

If you wish to submit an alternative offer because you want to propose different conditions to WFT you can do so by clicking on **"My Response"** and then selecting **"Enter Response."** This will allow you to submit additional offers.

|               |           | View All     | Advanced | Search  |
|---------------|-----------|--------------|----------|---------|
| Response Name | State     | Submitted At | Total    | Actions |
| test - #233   | Work      |              | 0.00     | 🔳 🖊     |
| Test          | Submitted | 04/07/2024   | 4,000.00 | 🔳 🦯     |

Repeat the same process presented in the section **Respond to the** event. Once you click "**Submit response**" the new response as the previous one would be displayed:

|               |           | View         | All - Advance     | d Search 🔎 |
|---------------|-----------|--------------|-------------------|------------|
| Response Name | State     | Submitted At | Total             | Actions    |
| est - #233    | Work      |              | 0.00              |            |
| Fest          | Submitted | 04/07/2024   | 4,000.00          | II 🖊       |
| Test2         | Submitted | 04/07/2024   | 10,000,000,000.00 | II /       |

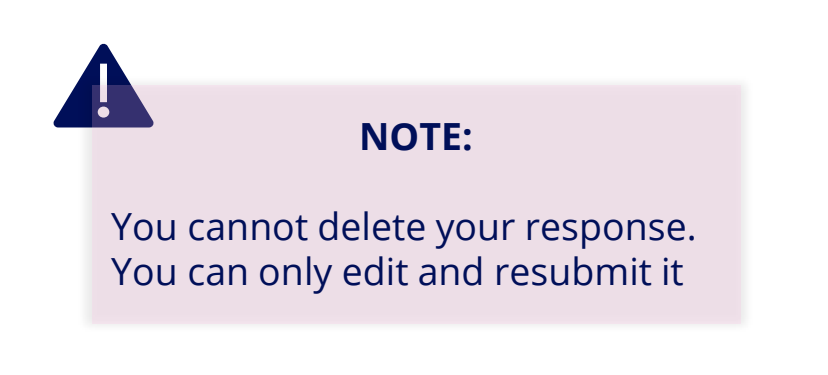

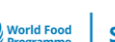

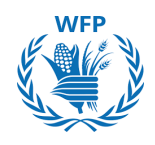

## **Communicate with WFP**

Event creators can contact you when you are participating in the event through two channels:

#### Via email

You will receive these messages in the inbox of the email you indicated at the beginning. **You can only respond through that email address.** 

| Versit food SmartSourcing<br>Please update your offer                                                                                                    |
|----------------------------------------------------------------------------------------------------|
| Please update your offer                                                                                                    |
| You are receiving this because you were invited to <b>a sourcing event</b> .<br>Replies from any email address other than the one this message was addressed to will not be accepted or received by the sender. |

## Via Instant message

Access the Instant Message window through the event site.

Click on **"Instant Messages"** to view and respond to messages directly on the platform.

|                  | G&S Training - Event #569 A                      | ctive                                   |
|------------------|--------------------------------------------------|-----------------------------------------|
| [                |                                                  |                                         |
|                  | 6°*                                              |                                         |
|                  | Claim your profile to amplify trust with current | t and future customers.                 |
|                  |                                                  | Event Ends                              |
|                  | Event Info My Response                           |                                         |
|                  | responded on 16/07/2024                          |                                         |
|                  | 🤗 Attachments                                    |                                         |
|                  | Provided by Anais Michaud                        | Your response                           |
|                  | Technical Proposal Template                      | Response to Technical Proposal Template |
| Instant Massages | Instant Messages                                 | Attachment                              |
| Instant Messages | Search                                           |                                         |
|                  |                                                  |                                         |
|                  | ACCENTURE SARL 3 minutes and                     |                                         |
|                  | Hello,                                           |                                         |
|                  |                                                  | -                                       |
|                  | Type new message                                 |                                         |
|                  |                                                  |                                         |
|                  | ·                                                |                                         |

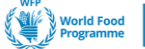

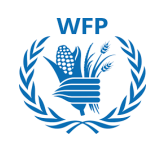

## 2.3. Suppliers Participation and response to Mini-Bids (Goods & Services Only)

A mini-bid, or spot bid is a simplified spot tender to quote a specific item because its commercial conditions have not been fully defined, or there are multiple vendors that can supply the item, and the requester wants to select the best offer.

You need to have an active contract with WFP for the items that will be sourced to be invited to participate.

The process to respond to a mini-bid is a simplified version of a Sourcing Tender.

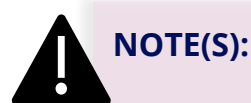

- You will only be invited to participate in a Mini-Bid event through SmartSourcing if you have an active contracts for the items being sourced by WFP
- The invitation will be sent to the generic email address\* linked to your supplier record

## Invitation to participate

To participate in a **Mini Bid (Spot Bid) event**, you will receive an e-mail invitation to view the event and participate in it.

1. Click on View Event

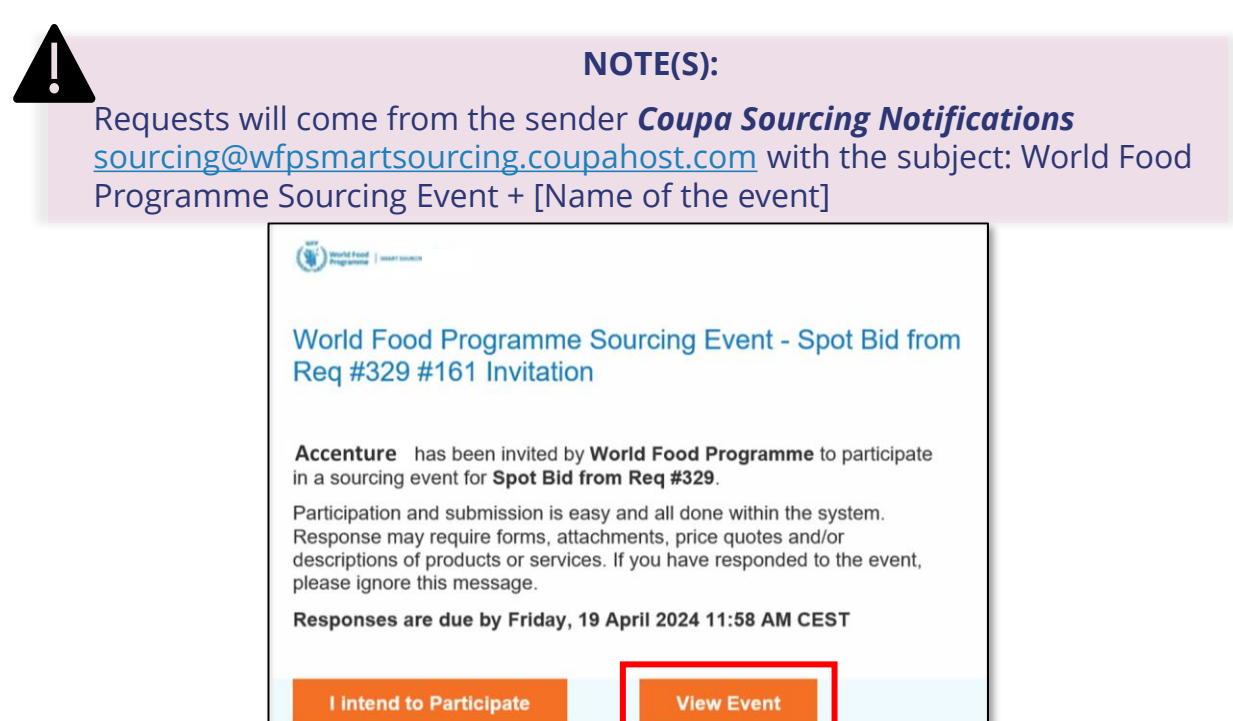

\*A generic email address is needed to ensure multiple individuals within the organization can access communications from WFP 41

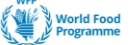

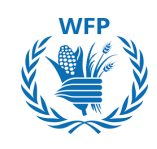

#### Welcome to your Sourcing Response Portal!

Supplier has been invited by World Food Programme to participate in a sourcing event for Spot Bid Consulting Services. Participation and submission is easy and all done within the system. Response may require forms, attachments, price quotes and/or descriptions of products or services. If you have responded to the event, please ignore this message.

#### All Sourcing Events

|         |                              |            |            | View All 🗸 | Searc | ch        | <b>,</b> |
|---------|------------------------------|------------|------------|------------|-------|-----------|----------|
| Event # | Event Name                   | Start Date | End Date   | Status     | Туре  | Responses |          |
| 1702    | Spot Bid Consulting Services | 06/12/2024 | 10/12/2024 | Prod       | RFQ   | 0         |          |
| 1672    | Food RFQ Event               | 04/12/2024 | 09/12/2024 | Sealed     | RFQ   | 0         |          |

#### Access to event details

To participate in a the mini-bid event, review all Event Documents included by the buyer as well as the timeline before agreeing to participate

Once these details are reviewed, you can confirm your participation.

- 1. Select "I intend"
- 2. Click "**Submit**" button that will appear. After submission, a confirmation message will be prompted

| vent Info                                                                                                   |                                                           |                                                            |                                                                     |                                                                                        |
|----------------------------------------------------------------------------------------------------|-----------------------------------------------------------|------------------------------------------------------------|---------------------------------------------------------------------|----------------------------------------------------------------------------------------|
| Supplier has been invited by World<br>and all done within the system. Resevent, please ignore this message. | I Food Programme to partic<br>ponse may require forms, al | cipate in a sourcing event t<br>ttachments, price quotes a | for Spot Bid Consulting Servi<br>and/or descriptions of products of | ces. Participation and submission is easy<br>or services. If you have responded to the |
| 💭 Do you intend to                                                                                          | o participate in t                                        | this event?                                                |                                                                     |                                                                                        |
| ndicate your intent to participate. Buyer w                                                                 | ill be notified of your intent.                           |                                                            |                                                                     |                                                                                        |
| Do you intend to participate?                                                                               | I intend                                                  | ✓ Subm                                                     | it                                                                  |                                                                                        |
|                                                                                                    | Choose an answer                                          |                                                            |                                                                     |                                                                                        |
|                                                                                                    | I intend                                                  |                                                            |                                                                     |                                                                                        |
| 1 Event de cument                                                                                           | I decline                                                 |                                                            |                                                                     |                                                                                        |

Intend to respond is saved.

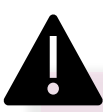

#### NOTE(S):

- In case you decline to participate no access will be granted to the event content, and you will
  not be able to participate anymore.
- Upon declining the "intention to participate in the event", WFP will be notified via email

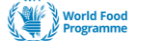

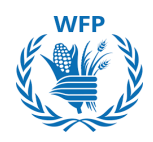

×

Review Terms & Conditions and any other pre-requisite documents to be able to participate in the event.

3. If you agree with them tick "Yes". A new button will prompt

4. Click on **"Send to Event Owne**r". After sending, a confirmation message will be prompted

| 🖉 Event documents                               |                                                        |                     |
|-------------------------------------------------|--------------------------------------------------------|---------------------|
| Document set<br>Requirement_Specifications.docx | Do you accept these Terms and Conditions?<br>Yes<br>No |                     |
| Document set<br>Confidentiality.docx            | Do you accept these Terms and Conditions?<br>Yes<br>No |                     |
|                                                 |                                                        | Send to Event Owner |

Terms and Conditions have been accepted

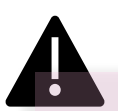

NOTE:

In case you reject the document, you will no longer have access to the event content and will be unable to participate in the tender.

5. Review the Bidding Rules and Timeline, then click on **"Enter Response"** to access the event details and submit a response.

| 🔅 Event Information & Bidding Rules                                                          | 🔅 Buyer Attachments                                                            |
|----------------------------------------------------------------------------------------------|--------------------------------------------------------------------------------|
| Event will end at the Event End Time.                                                        |                                                                                |
| Responses are sealed until event closes<br>Buyer may choose to award individual line items   |                                                                                |
| iii Timeline                                                                                 |                                                                                |
| Event Start<br>6 (Start time may change based on approvals)<br>19:11 CET<br>3d : 21h : 48min | Event End     (End time may change based on approvals)     17:00 CET     00:00 |
|                                                                                              | Enter Response                                                                 |

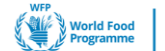

## **Providing a Financial Response**

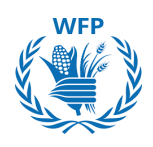

The mini-bid is a simplified tender and you will only need to respond to the *Financial Response* section.

You have the option to submit your financial offer either by **A**. directly using the user interface or **B**. importing an Excel file.

## A. Using the user interface

1. Click on the arrow on the right side [>] of the item to expand the questionnaire

| Event Info My Response                 |                                                              |                   |              |                    | hrs                                 | mins     |
|----------------------------------------|--------------------------------------------------------------|-------------------|--------------|--------------------|-------------------------------------|----------|
| 🧭 Attachments                          |                                                              |                   |              |                    | _                                   | ^        |
| Camila Casas has not provided any Atta | Camila Casas has not provided any Attachments for this event |                   |              |                    |                                     |          |
| E Forms                                | Forms                                                        |                   |              |                    |                                     | ^        |
| Camila Casas has not provided a        | ny Forms for this event                                      |                   |              |                    |                                     |          |
| ≔ Financial Offer                      |                                                              |                   |              |                    |                                     | ^        |
| Items Not In Lots (1 items)            |                                                              |                   |              |                    |                                     |          |
| 🛒 Consulting Services                  |                                                              |                   | Expe         | ected Quantity x I | 0.00 EU<br><sup>p</sup> rice per Ur | R<br>nit |
| Expected Quantity<br>100 H - Hour      | Offered Quantity                                             | * Price per Unit  | * Cur<br>USE | rency<br>)         | Ų                                   | >        |
|                                        |                                                              | Import from Excel | s            | ave Sul            | omit respor                         | nse      |

- 2. Complete the requested information:
- Offered quantity (per Lot), if applicable
- Price per unit\*
- Currency (Select from the options that have been previously set by event creator)\*
- Commodity Description
- Item Description
- ID/Part Number
- Lead Time (Days)
- Delivery terms
- Attachments: Use this field to provide any additional details
- \*Compulsory fields

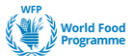

**SmartSourcing** 

3. After completing the fields, click on **Save** to proceed.

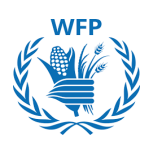

×

The system requires you to input data for all mandatory fields, even for items you don't want to bid on. Below these fields you will see a note indicating you how to fill them in such cases "0" or "N/A"

4. Click on Save if you want to come back later to your response

## 5. Then click on Submit response to submit your answer to event creator

## A confirmation message will be prompted

| Financial Offer                                                       |                                      |                                                                                             | Event Ends                  |
|-----------------------------------------------------------------------|--------------------------------------|---------------------------------------------------------------------------------------------|-----------------------------|
| Items Not In Lots (1 items)                                           |                                      |                                                                                             | hrs mins                    |
| Consulting Services                                                   |                                      |                                                                                             |                             |
| Destination/Place of Discharge<br>Hourly rate for consulting services | Need By Date<br>31/12/2024           | Ship To Address<br>WFP Headquarters<br>Via Cesare Giulio Viola 68/70<br>00148 Rome<br>Italy | Details                     |
| No Request Details Present                                            |                                      |                                                                                             |                             |
| Offered Quantity 100                                                  | Expected Quantity<br>100 H - Hour    | * Price per Unit                                                                            | * Currency<br>USD ~         |
| Commodity Description                                                 | Item Description                     | ID/Part Number                                                                              | Lead Time (days)            |
| Delivery Term                                                         | Attachments<br>Add File   URL   Text |                                                                                             | Required fields are missing |
| 0 ^                                                                   |                                      | Import from Excel                                                                           | Save Submit response        |
|                                                                       |                                      |                                                                                             |                             |

You have the possibility to edit your response before the event ends. Click on "Edit response"

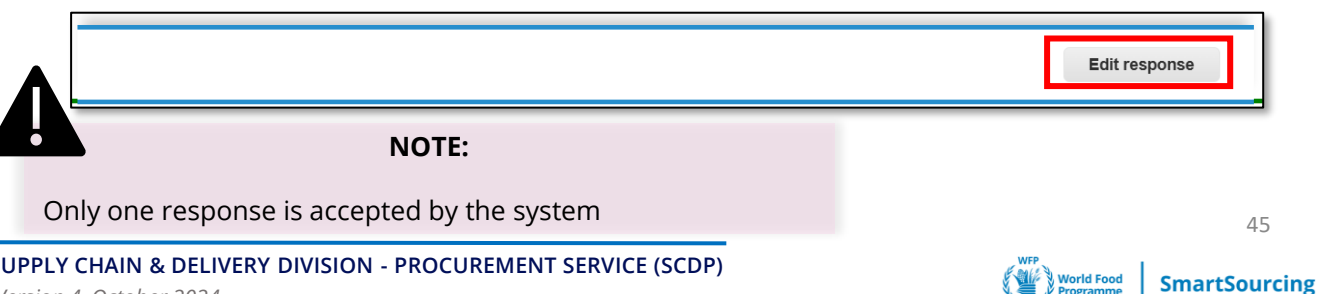

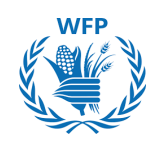

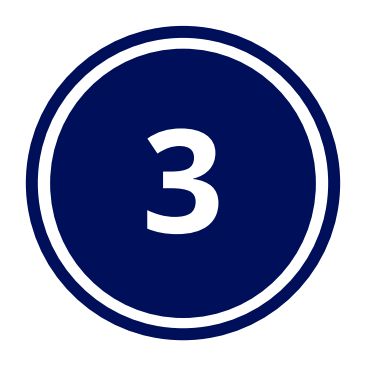

# Collaboration with WFP for contracting

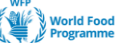

## 3.1. Contract reviewing

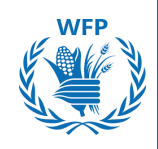

The SmartSourcing solution allows us to have end-to-end control of the sourcing process. Once a tendering event has been awarded to you, we will move into the contracting process to formalized the binding proposal you previously submitted.

The contract creation and review will also be supported by Coupa. The platform offers you several benefits:

## **Key functionalities**

#### 1. Notifications:

- Invitation to review contract: E-mail to inform you that a contract has been shared with you by WFP.
- One-Time-Password (OTP) email: OTP will be generated and sent to allow you to open the contract online.

## 2. Contract view details:

- Access all information under "**Agreement**" tab (history, versions comparison, counterparties, etc.)
- Access to potential documents uploaded by WFP.

## 3. Interaction with WFP:

- Send messages directly in the system.
- Upload documents.

## 4. Contract Editing:

 Edit the contract directly in SmartSourcing before sending it back to WFP

## Invitation to review the contract

Once you have been selected and awarded a tender, the Event Creator will invite you to review the contract:

- You will receive an **e-mail** with an access to the contract. Click on "**Open Contract**".
- You will be redirected to a new page with an OTP message. Click on "Generate OTP".

**NOTE(S):** The link to the contract does not expire. The OTP link is valid for 15 minutes only

| SmartSourcing                                                                     | Hello Panhaël Olivier. One Time Password                                                                                                    |
|-----------------------------------------------------------------------------------|----------------------------------------------------------------------------------------------------|
| From Raphael Olivier of World Food Programme QA<br>To Raphaël Olivier             | (OTP) is required for accessing the contract.<br>Click on Generate to receive a new OTP on<br>your email address or verify with an OTP that |
| This contract has been shared with you using Coupa Contract Lifecycle Management. | you had generated previously.                                                                                                    |
| Please review contract                                                            | Generate OTP Verify OTP                                                                                                    |
| Click below to view and edit this contract:                                       |                                                                                                    |
| HQ24NF034-RFP - Professional Facilitation                                         | Open Contract                                                                                                    |
| You can access the contract any time with this link:                              |                                                                                                    |

- You will receive an e-mail with the OTP. Copy it.
- Go back to the OTP page window and paste the OTP, then click on "Verify".

| One Time Password (OTP) to access HQ24NF034-RFP - Professional Facilitation                                                                                                    |              |  |  |
|----------------------------------------------------------------------------------------------------|--------------|--|--|
| CC Coupa Contract Collaboration <do_not_reply@wfpsmartsourcing-test-ccc.coupahost.com><br/>À : raphael.olivier@hotmail.fr</do_not_reply@wfpsmartsourcing-test-ccc.coupahost.com> | VERIFY OTP   |  |  |
| Smartsourcing     Hello Raphaël Olivier,     One Time Password for accessing HQ24NF034-RFP - Professional Facilitation is     OTP: NWIFkHwawvs=                                  | NWIFkHwawvs= |  |  |
|                                                                                                    | acoupa       |  |  |

• An additional security window can be prompted. Google reCAPTCHA will appear to authenticate counterparty users by solving a puzzle. Click "**Verify**" once done. This last step may not always be prompted

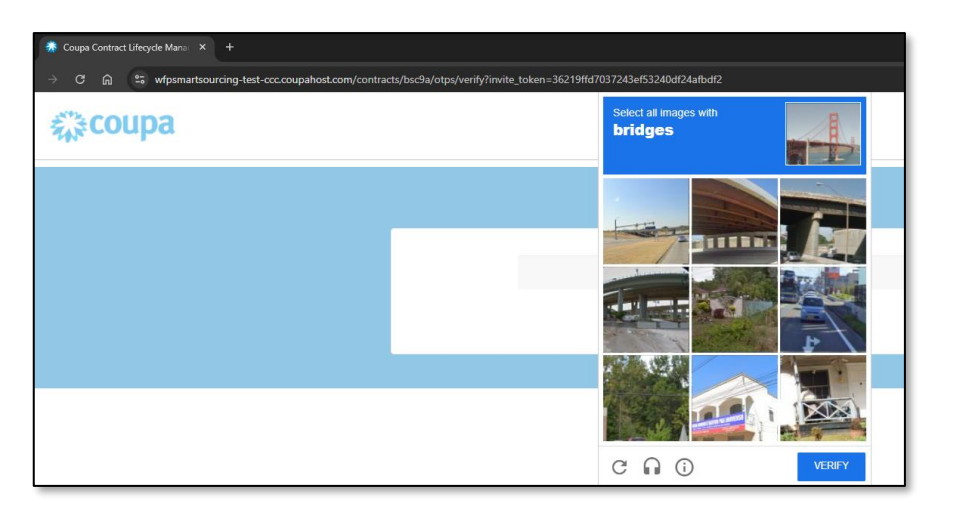

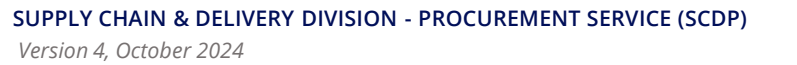

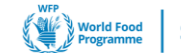

WFP

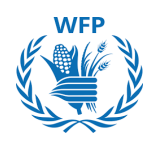

You now have access to the contract. A tour of the platform will be suggested for first time users. You can decide to skip it.

## **Your view**

When accessing the contract online, you will be able to perform the following actions

| Download Document                    | : 🕒 🔒            |
|--------------------------------------|------------------|
| Document                             | ~                |
| Fields                               | 15               |
| Compare Versions                     |                  |
| Messages                             |                  |
| Counterparties                       | Share 🗸          |
| World Food Programme QA > accepted   |                  |
| 50006978-Accenture S.p.A. > accepted | :                |
| Add Party                            | Invite Colleague |
| Attachments                          | ~                |
| No Attachments                       |                  |
| Attach Files                         |                  |
| No Executive Summary                 |                  |

**Click on "Download Document"** to download it and modify it.

**Click on "Fields"** to view the field mappings incorporated in the contract agreement

**Click on "Compare versions"** to choose two versions of the contracts to compare discrepancies.

**Click on "Messages"** to see and send messages to other parties.

**Once the review is completed,** you can send back the contract to WFP by clicking on "**Share**".

**Invite other colleagues** by clicking on the three-dotted icon and clicking "**Invite Colleague**" to send them the contract. To do so, fill in the name and email of the person.

Add documents by clicking on "Attach Files" and under Attachments

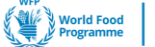

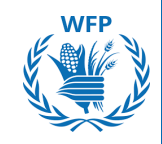

## **Review the Contract**

 To review the document and provide comments or messages, click on the dropdown menu of "Download Document" and select "Download for Edit".

| Download Document ~ | : 🕒 |
|---------------------|-----|
| Download Read Only  |     |
| Download for Edit   |     |
| Fields              | 15  |

 Make comments and modifications as required. Save the file and, re-Upload the document by clicking "Upload"

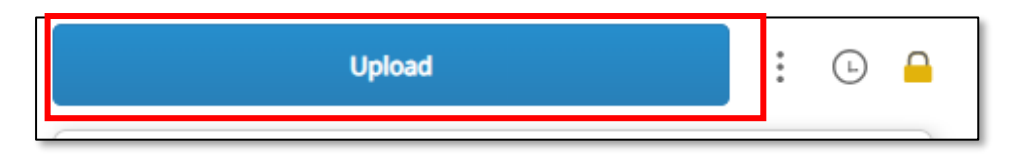

• Once changes are uploaded, go to the **Counterparties** section and click on "**Share**".

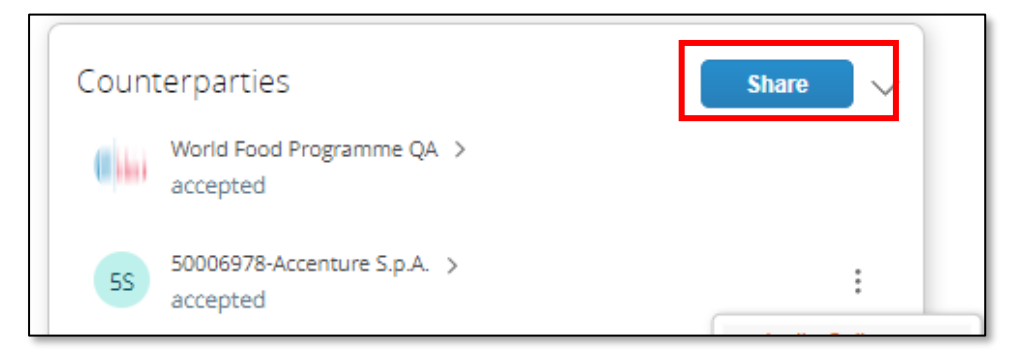

The contract is then received by the WFP team who will see the modified version and accept or refuse your updates.

Once the contract is reviewed on WFP's side, you will receive a copy via email.

**NOTE(S):** You only see the information in the "Agreement" tab and have access to all the functionalities of this tab.

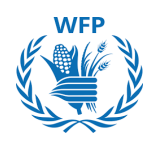

## 3.2. Contract signature

## Invitation to sign

For contract signature you will receive an email from DocuSign:

• Click on "Review Document"

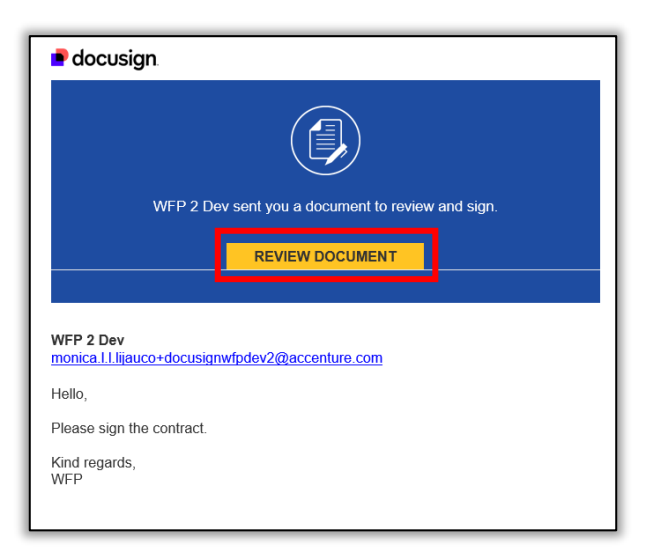

- When redirected to DocuSign, read the "Electronic Record and Signature Disclosure", tick the box to accept the terms and conditions
- Click on "Continue"

| Please Review & Act on These Documents                      | Please Review & Act on These Documents |          |                 |
|-------------------------------------------------------------|----------------------------------------|----------|-----------------|
| WFP 2 Dev<br>WFP Coupa Dev<br>Hello,                        |                                        |          |                 |
| View More                                                   |                                        |          |                 |
| Please read the Electronic Record and Signature Disclosure. |                                        | CONTINUE | OTHER ACTIONS + |

## Sign the contract

• Click "Start" to get routed to the field that needs signing.

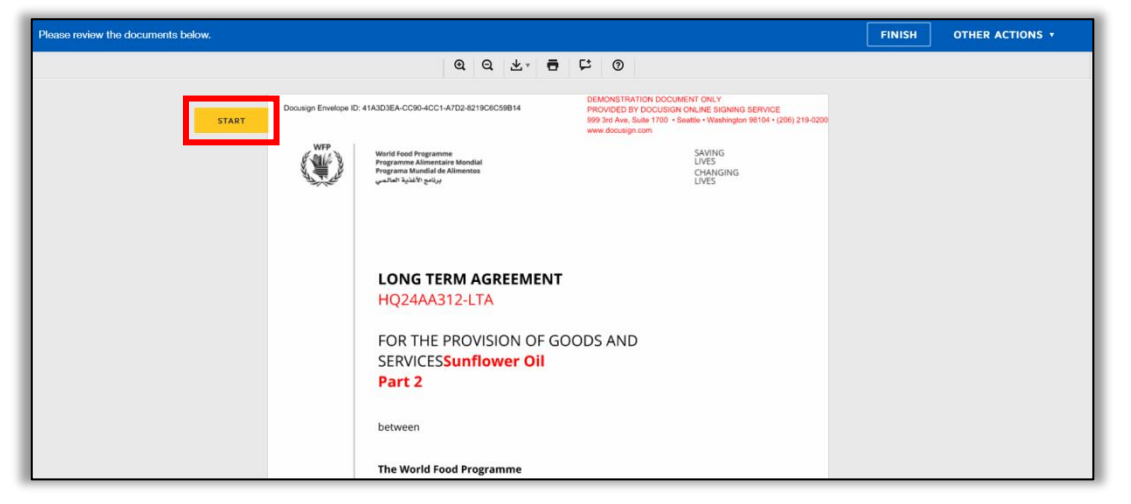

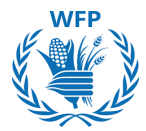

 Click on "Sign" to sign the contract. A pop-up opens to guide you through the signature process. Once you're done, click on "Adopt and sign"

| I hereby accept the terms<br>Required - Sign Here |                                 | conditions of the above LTA Ref [INSERT LTA REF] |
|---------------------------------------------------|---------------------------------|--------------------------------------------------|
| SIGN                                              | Sign<br><u> ↓</u>               | 7/15/2024                                        |
|                                                   | [INSERT NAME]<br>[INSERT TITLE] | Date                                             |

• Click on "Finish"

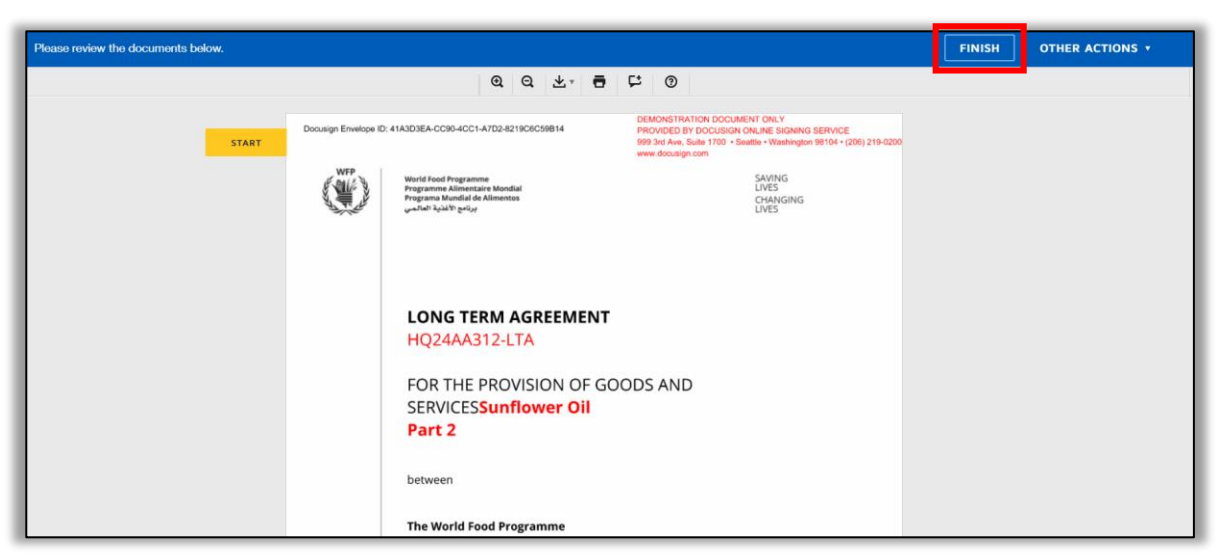

The contract is now signed, you will receive a copy via email.

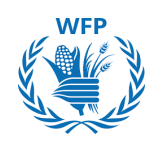

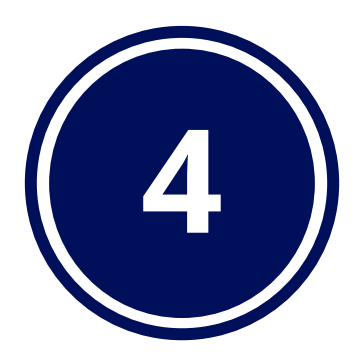

# Collaboration with WFP for ordering

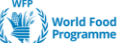

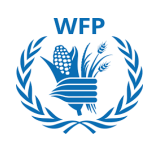

## 4.1. PO access and acknowledgement

## Receive and Acknowledge a Purchase Order in Docusign

WFP uses Docusign to sign and transmit signed POs to suppliers. You'll receive a Docusign email with link to the PO.

|                                                  | Evgeniya Savelyeva sent you a document to review and sign.                                                                                                    |  |  |  |  |  |
|--------------------------------------------------|----------------------------------------------------------------------------------------------------|--|--|--|--|--|
|                                                  |                                                                                                    |  |  |  |  |  |
| Evgeniya Savelyeva<br>evgeniya.savelyeva@wfp.org |                                                                                                    |  |  |  |  |  |
| l                                                | Dear Sirs,                                                                                                    |  |  |  |  |  |
|                                                  | Please find attached a copy of WFP Purchase Order No. 12345 which you are kindly requested to sign. Please note that the link will expire in 48 hours. You can forward it to the correct signatory. |  |  |  |  |  |
|                                                  | Please note that a PDF version of an invoice shall be sent to<br><u>HQ.Finance.AccountsPayable@wfp.org</u> from the Contractor's official e-mail address.<br>Thank you and best regards.            |  |  |  |  |  |

Click on "**Review Document**", review PO and click on "**Sign**" if the information is accurate

|      | @ Q \ <sup>7</sup> <sup>⊥</sup> 📮 🖒 ③                                                                |           |
|------|----------------------------------------------------------------------------------------------------|-----------|
|      |                                                                                                    |           |
|      | Signature                                                                                            | Da        |
|      | For Supplier:                                                                                        |           |
|      | WE HEREBY ACCEPT THE TERMS AND<br>CONDITIONS OF THE ABOVE ORDER.<br>Approved by: Evgenitya SAVELYEVA |           |
| SIGN | Sign J                                                                                               | 3/10/2024 |

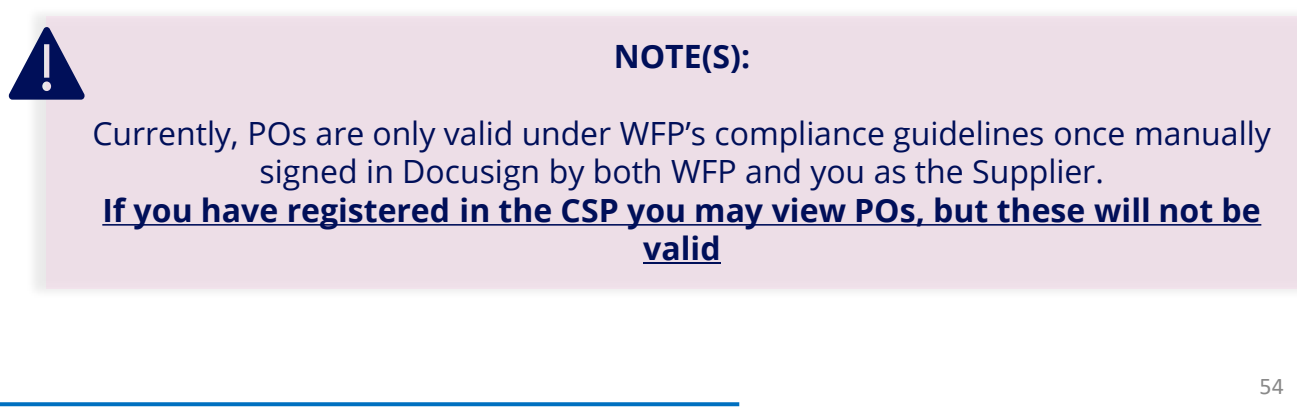

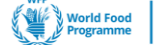

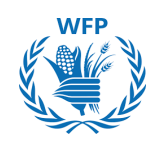

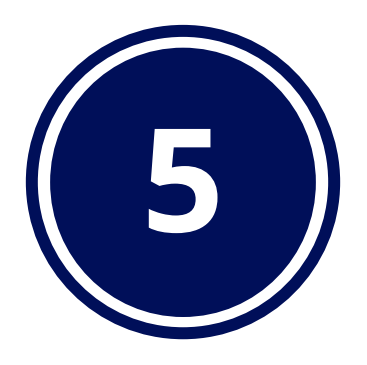

# Collaboration with WFP for content enablement

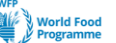

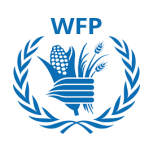

## Data collection for catalog creation upon WFP request

SmartSourcing allows WFP to create catalogs that include the items that were previously negotiated with you so employees can purchase these in a faster way.

If the items you supply were to be included in a catalog, you will be contacted by WFP's Category officer or Procurement officer requesting the necessary information.

You will be provided a template with several fields to complete and send back via email to WFP, who will then create the catalog in the Coupa SmartSourcing solution:

- Item Short Name\*
- Full item description\*
- **UOM Code**: A valid UOM code that has already been configured in Coupa
- **Purchasable**: If the item is currently purchasable or not
- Active: Existing supplier items will be destroyed if set to No
- Item Number: Item identification Number for inventory
- **Item classification**: Item classification Name that has already been configured in Coupa > Item labels
- **Image URL**: CSV file and actual image files should be zipped together. E.g. https://wfpsmartsourcing-dev.coupahost.com/items/<Coupa Internal Number>/image
- **Image Filename:** relative path to image filename included in uploaded zipfile. E.g. test.jpg
- **Commodity:** Commodity Name for the item
- Supplier: Supplier Name. Must Exist in Coupa
- **Supplier Number:** Supplier Number. Must exist in Coupa.
- **Contact number:** Contract Number. Must exist in Coupa. Adding this object allows you to use Content Groups to display the item content for a specific content group.
- **Pricing Type:** How the Inventory Valuation should be calculated (Fixed Price, Inventory)
- Price: Item price for supplier
- **Currency:** Item price currency. Must exist and be active in Coupa.
- Supplier part number: Supplier Part number
- Lead Time: Items Lead Time in Days
- **Manufacturer:** Manufacturer Name

- UNSPSC Code: United Nations Standard Products and Services Code
- Item Type: A valid item type for Service Items
- **Coupa Internal Number**: Coupa Internal Number for unique identification of an item. System generated.
- **Coupa Supplier Internal Number:** Coupa Supplier Internal Number for unique identification of a supplier item. System generated.

\*Required fields

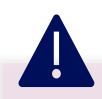

## NOTE(S):

This creation method won't require any submission for approval. However, once the WFP procurement team receives the catalog data, they will review it against your contractual agreement with them to ensure alignment, and might get back to you to provide additional information or correct the information provided if needed

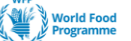

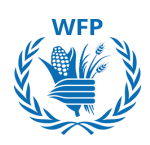

## 5.2. Punch-out catalog data collection template

## **Creation of a catalog**

Punch-out catalogs allow WFP to purchase directly from your e-commerce. You will be invited to provide your e-commerce website information that would be connected to the SSP SmartSourcing platform.

The following information will be requested from you to complete in a Word template that would be shared to you by WFP procurement team:

- General company information: Supplier Name, Address, etc.
- **Company contacts:** Business, Technical and Support contacts name, phone, email
- **Catalog information:** Test and Production environments information
- Purchase order processing options: Options to choose Email or cXML processing option
- **Questionnaires:** Timeline/Process Questions, System/Support questions, Punchout-specific requirements, PO-specific Questions/Requirements

| WFP Sma                                                                                                    |                                                                                                    |                                                                                                    |                                                                            |                                                                                     |      |
|----------------------------------------------------------------------------------------------------|----------------------------------------------------------------------------------------------------|----------------------------------------------------------------------------------------------------|----------------------------------------------------------------------------|-------------------------------------------------------------------------------------|------|
| This document is design<br>catalogues within WFP S<br>Coupa. This document or<br>return this form back to<br>General Company Info | ed to capture all the ir<br>imartSourcing platforr<br>outlines the options. P<br>your [Coupa supplier<br>imation | nformation necessary to set up pu<br>m. You will be receiving purchase<br>lease fill out the section that appl<br>enablement contact].           | nchout<br>orders through<br>ies to you and                                 |                                                                                     |      |
| Supplier Name<br>Address<br>City                                                                                                  | _                                                                                                    | Catalog Information                                                                                                    |                                                                            |                                                                                     |      |
| Zip Company Contacts                                                                                                    |                                                                                                    | Prease <u>select _ UVE</u> option below by indicating your company's preference with an X, then complete the required configuration information. |                                                                            |                                                                                     |      |
| Name<br>Title<br>Phone<br>Fraail                                                                                                  | Business Contact                                                                                                 | X Option #2: Punch<br>Coupa supports cXML Punchout in<br>For more info, see <u>https://succes</u>                                                | out<br>accordance with the standard cXM<br>is.coupa.com/Suppliers/For_Supp | L Punchout guidelines per <u>www.cxml.org</u> .<br>liers/Catalogs/Punchout_Catalogs |      |
|                                                                                                    | _                                                                                                    | For those Suppliers requested to se<br>configuration information:                                                                                | upport a Punchout solution by their                                        | Buyer, you need to provide the following Punct                                      | hout |
|                                                                                                    |                                                                                                    | Supplier's Punchout URL<br>Shared Secret (if used)                                                                                               |                                                                            |                                                                                     |      |
| •                                                                                                    |                                                                                                    | Buyer Domain/Identity<br>'&: Victuarity 12345<br>Supplier Domain/Identity<br>&: DUNS 12345678                                                    |                                                                            |                                                                                     |      |
| For punch-out                                                                                                    | informatio                                                                                                    | NOTE(S)                                                                                                    | :<br>act will be req                                                       | uired make sure w                                                                   |      |

or punch-out information a technical contact will be required, make sure you include their name and contact details in the questionnaire.

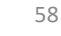

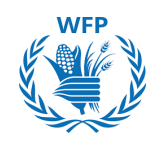

## **Additional Questions?**

For any additional questions, please contact our Supplier Enablement Team at <u>wfpsuppliers.srm@wfp.org</u>

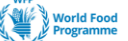

# Thank you

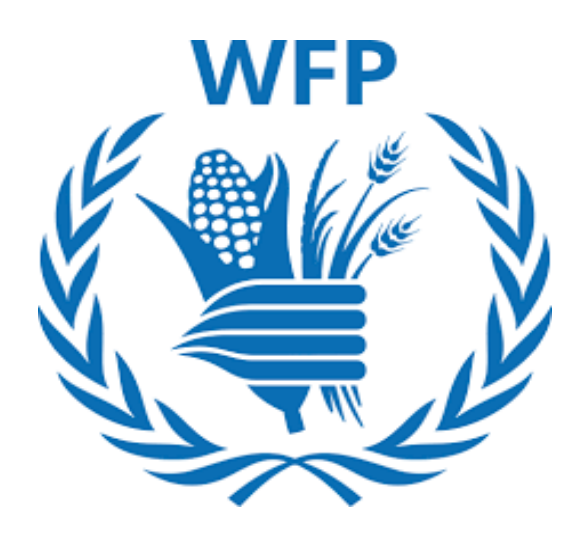

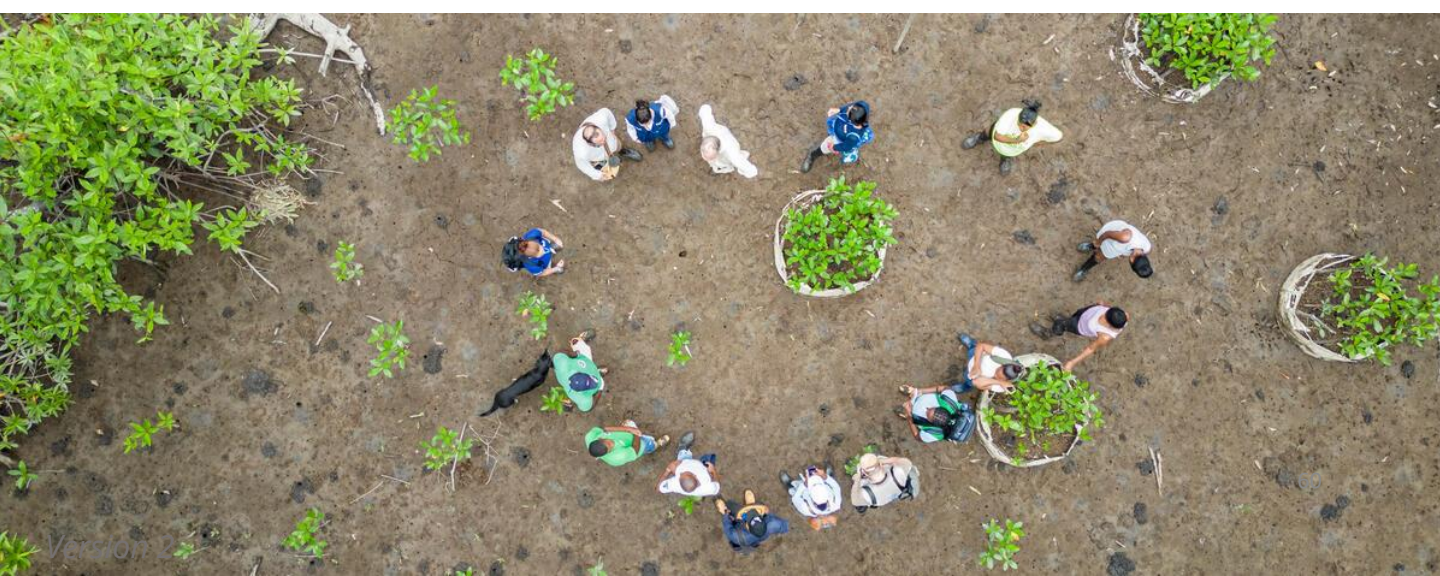